# **hp** photosmart 7600 series

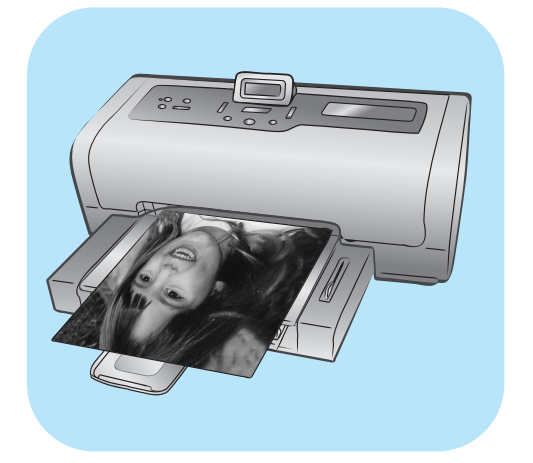

# คู่มือเบื้องต้น

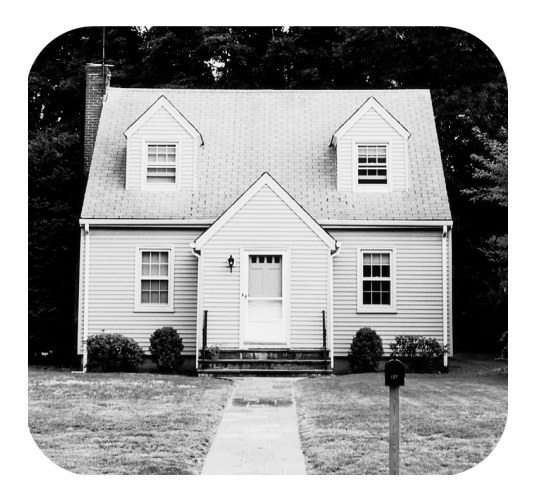

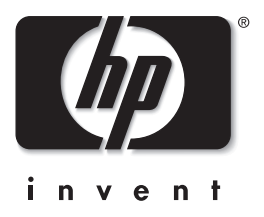

#### © Copyright 2003 Hewlett-Packard Company

สงวนลิขสิทธิ์ ห้ามทำซ้ำ คัดลอก หรือแปลเป็นภาษาอื่นโดยไม่ได้รับความยินยอมอย่างเป็นลายลักษณ์อักษรจาก Hewlett-Packard Company

ข้อมูลในเอกสารนี้อาจมีการเปลี่ยนแปลงโดยไม่จำเป็นต้องแจ้งให้ทราบล่วงหน้า Hewlett-Packard ไม่มีส่วนรับผิดซอบต่อข้อผิดพลาดที่ปรากฏในเอกสารนี้ หรือต่อความเสียหายที่เกี่ยวข้องกับการประกอบ ประสิทธิภาพ หรือการใช้งานข้อมูลเหล่านี้

HP โลโก้ HP และ Photosmart เป็นกรรมสิทธิ์ของ Hewlett-Packard Company

โลโก้ Secure Digital เป็นเครื่องหมายการค้าของ SD Association

Microsoft และ Windows เป็นเครื่องหมายการค้าจดทะเบียนของ Microsoft Corporation

CompactFlash, CF และโลโก้ CF เป็นเครื่องหมายการค้าของ CompactFlash Association (CFA)

Sony Memory Stick เป็นเครื่องหมายการค้าจดทะเบียนของ Sony Corporation

MultiMediaCard เป็นเครื่องหมายการค้าของ Infineon Technologies AG of Germany และได้รับมอบหมายให้กับ MMCA (MultiMediaCard Association)

SmartMedia เป็นเครื่องหมายการค้าของ Toshiba Corporation

Mac โลโก้ Mac และ Macintosh เป็นเครื่องหมายการค้าจดทะเบียนของ Apple Computer, Inc

Pentium เป็นเครื่องหมายการค้าจดทะเบียนของ Intel Corporation

ชื่อทางการค้าอื่นๆ รวมทั้งผลิตภัณฑ์ภายใต้ชื่อเหล่านั้นเป็นเครื่องหมายการค้าหรือเครื่องหมายการค้าจดทะเบียนของผู้ที่เป็นเจ้าของ

ซอฟต์แวร์ที่มีอยู่ในเครื่องพิมพ์เป็นผลงานส่วนหนึ่งของ Independent JPEG Group

ลิขสิทธิ์ของภาพถ่ายบางภาพภายในเอกสารนี้เป็นของเจ้าของเดิม

#### หมายเลขระบุรุ่นตามข้อบังคับ SDGOA-0376

เพื่อการระบุระเบียบที่มีผลบังคับใช้ ผลิตภัณฑ์ของคุณได้รับการระบุหมายเลขรุ่นตามระเบียบข้อบังคับ (Regulatory Model Number) ซึ่งได้แก่ SDGOA-0376 หมายเลขตามข้อบังคับนี้ไม่ควรนำมาปะปนกับชื่อทางการค้า (hp photosmart 7600 series printer) หรือหมายเลขผลิตภัณฑ์ (Q3010A, Q3011A, Q3012A)

# สารบัญ

| 1 | เริ่มต้น                               | 1   |
|---|----------------------------------------|-----|
|   | ยินดีต้อนรับ                           | . 1 |
|   | ค้นหาข้อมล                             | 2   |
|   | ส่วนต่างๆ ของเครื่องพิมพ์              | . 3 |
|   | ด้านหน้า                               | 3   |
|   | ถาดใส่ภาพถ่าย                          | 3   |
|   | ด้านหลัง                               | 4   |
|   | แผงควบคุม                              | 4   |
|   | ไฟสัญญา <sup>์</sup> ณ                 | 5   |
|   | ช่องใส่การ์ดหน่วยความจำร               | . 5 |
|   | โครงสร้างเมนู                          | 6   |
|   | ข้อมูลเกี่ยวกับ^กระดาษ                 | 7   |
|   | ์ใส่กระดาษในถาด                        | 7   |
|   | ใส่กระดาษในถาดใส่กระดาษภาพถ่าย         | 8   |
|   | รักษาคุณภาพของกระดาษภาพถ่าย            | 10  |
|   | ข้อมูลเกี่ยวกับตุลับหมึก               | 11  |
|   | ตลับหมึกที่ใช้ได้                      | 11  |
|   | ติดตั้งหรือเปลี่ยนตลับหมึก             | 12  |
|   | นำตลับหมึกออก                          | 14  |
|   | เก็บรักษาตลับหมึก                      | 14  |
|   | พิมพ์ด้วยหมึกสำรอง                     | 15  |
|   | ตั้งค่าเครื่องพิมพ์                    | 16  |
|   | ปรับความสว่างของภาพถ่าย                | 16  |
|   | กำหนดการแสดงวันที่และเวลา              | 17  |
|   | พิมพ์ภาพถ่ายโดยไม่มีขอบ                | 17  |
|   | ก้าหนดการพิมพ์ Exif                    | 18  |
|   | เลือกการตั้งค่ากระดาษ                  | 18  |
|   | ก้าหนดคุณภาพงานพื้มพํ                  | 19  |
|   | กำหนดภาษาและประเทศ/พื้นที่ในหน้าจอ LCD | 19  |
|   | ย้อนกลับเป็นการตั้งค่าดีฟอลต์จากโรงงาน | 20  |
| 2 | พิมพ์จากการ์ดหน่วยความจำ               | 21  |
|   | การ์ดหน่วยความจำ                       | 21  |
|   | ใส่การ์ดหน่วยความจำ                    | 22  |
|   | ถอดการ์ดหน่วยความจำ                    | 25  |
|   | เลือกภาพถ่ายที่จะพิมพ์                 | 26  |
|   | พิมพ์หน้าดัชนี้ภาพถ่าย                 | 26  |
|   | พิมพ์แผ่นตรวจทาน                       | 27  |

|   | พิมพ์จากการ์ดหน่วยความจำ                                                                                                    |
|---|----------------------------------------------------------------------------------------------------|
| 3 | พิมพ์โดยใช้พอร์ตการพิมพ์โดยตรง                                                                                                    |
| 4 | พิมพ์จากเครื่องคอมพิวเตอร์         34           พิมพ์โดยใช้ Windows PC         .34           พิมพ์จากซอฟต์แวร์         .34           พิมพ์ภาพถ่ายโดยไม่มีขอบจาก Windows PC         .35           ใช้ไอคอนที่ทาสก์บาร์ของ Windows PC         .36           พิมพ์จากเครื่อง Macintosh         .37           ในการพิมพ์จากซอฟต์แวร์ (OS X หรือ OS 9)         .38 |
| 5 | <b>การแก้ปัญหา.</b>                                                                                                    |
| 6 | <b>รายละเอียด</b>                                                                                                    |
|   | ดัชนี                                                                                                    |

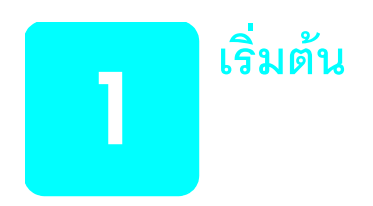

# ยินดีต้อนรับ

ขอขอบพระคุณที่เลือกใช้ เครื่องพิมพ์ HP Photosmart 7600 Series ! เครื่องพิมพ์ภาพถ่ายนี้ สามารถพิมพ์ภาพถ่ายที่สวยงามของคุณ และสามารถบันทึกภาพถ่ายเหล่านั้นในเครื่อง คอมพิวเตอร์ของคุณ รวมทั้งสร้างผลงานพิมพ์ที่ให้ความเพลิดเพลินได้อย่างสะดวกสบาย

โปรดดูข้อมูลเพิ่มเติมเกี่ยวกับ:

- การพิมพ์ภาพถ่ายที่บันทึกไว้ในการ์ดหน่วยความจำ ดูที่ พิมพ์จากการ์ดหน่วยความจำ ที่หน้า 29
- การพิมพ์ภาพถ่ายที่เลือกจากกล้องและบันทึกไว้ในการ์ดหน่วยความจำ ดูที่
   พิมพ์ภาพถ่ายที่เลือกจากกล้องในการ์ดหน่วยความจำ (DPOF) ที่หน้า 29
- การพิมพ์ภาพถ่ายแบบไม่มีขอบโดยใช้แผงควบคุมของเครื่องพิมพ์ โปรดดูที่
   พิมพ์ภาพถ่ายโดยไม่มีขอบ ที่หน้า 17
- การพิมพ์ภาพถ่ายโดยไม่มีขอบจากคอมพิวเตอร์ ดูที่ พิมพ์จากเครื่องคอมพิวเตอร์ ที่หน้า 34
- การพิมพ์ภาพถ่ายที่เลือกจากกล้องโดยเชื่อมต่อกล้องที่พิมพ์โดยตรงของ HP กับเครื่อง พิมพ์ ดูที่ ต่อกล้องที่สามารถพิมพ์โดยตรงของ hp เข้ากับพอร์ตการพิมพ์โดยตรง ที่หน้า 31
- การบันทึกภาพถ่ายลงเครื่องคอมพิวเตอร์ โปรดดูวิธีใช้เครื่องพิมพ์ HP Photosmart ข้อมูล เพิ่มเติมเกี่ยวกับการดูวิธีใช้ของเครื่องพิมพ์ โปรดดูที่ ดูวิธีใช้ของเครื่องพิมพ์ hp photosmart ที่หน้า 2

#### ค้นหาข้อมูล

เครื่องพิมพ์ของคุณมาพร้อมกับเอกสารต่อไปนี้ เพื่อช่วยให้คุณสามารถเริ่มต้น และใช้เครื่องพิมพ์ อย่างเต็มประสิทธิภาพ:

- คู่มือการติดตั้ง HP Photosmart คู่มือการติดตั้ง 7600 Series จะมีคำแนะนำอย่างย่อ ซึ่งปฏิบัติตามได้อย่างง่ายดาย เพื่อช่วยการติดตั้งเครื่องพิมพ์และซอฟต์แวร์ของเครื่องพิมพ์
- คู่มือเบื้องต้น HP Photosmart 7600 Series คู่มือเบื้องต้น คือคู่มือที่คุณกำลังอ่านอยู่ ในขณะนี้ คู่มือฉบับนี้จะช่วยให้คุณสามารถทำความเข้าใจเกี่ยวกับเครื่องพิมพ์เครื่องใหม่ คู่มือนี้จะอธิบายคุณสมบัติเบื้องต้นของเครื่องพิมพ์ รวมทั้งข้อมูลการแก้ปัญหาของฮาร์ดแวร์
- คู่มืออ้างอิงการติดตั้งและการสนับสนุน เอกสาร HP Photosmart คู่มืออ้างอิงการ ติดตั้งและการสนับสนุน จะอธิบายวิธีติดตั้งซอฟต์แวร์ที่มาพร้อมกับเครื่องคอมพิวเตอร์ นอกจากนี้ ยังมีข้อมูลการแก้ปัญหา และการขอรับความช่วยเหลือจาก www.hp.com ตลอดจนการติดต่อฝ่ายสนับสนุนและบริการของ HP
- วิธีใช้เครื่องพิมพ์ HP Photosmart วิธีใช้เครื่องพิมพ์ HP Photosmart จะอธิบายเกี่ยว กับคุณสมบัติขั้นสูงของเครื่องพิมพ์ โดยมีข้อมูลเกี่ยวกับการดูแลและบำรุงรักษาเครื่อง พิมพ์ การแก้ไขปัญหา และข้อความแสดงข้อผิดพลาด

หลังจากที่คุณติดตั้งซอฟต์แวร์ HP Photosmart ในคอมพิวเตอร์ คุณจะสามารถดูและ พิมพ์วิธีใช้เครื่องพิมพ์ HP Photosmart ได้

#### ดูวิธีใช้ของเครื่องพิมพ์ hp photosmart

- ระบบ Windows จากเมนู Start เลือก Programs (ใน Windows XP ให้เลือก All Programs); Hewlett-Packard; Photosmart 140, 240, 7200, 7600, 7700, 7900 Series; Photo & Imaging Director จาก Photo & Imaging Director ให้คลิกที่ Help
- ระบบ Macintosh: ใส่แผ่นซีดี HP Photosmart ในโฟลเดอร์ User Docs ให้เลือก language จากนั้นดับเบิลคลิกที่ไฟล์ photosmart 7600 series.html

#### พิมพ์วิธีใช้ของเครื่องพิมพ์ hp photosmart

- ระบบ Windows PC คลิกที่ Print (พิมพ์) ที่แถบควบคุมของวินโดว์วิธีใช้ HP Photosmart Printer
- ระบบ Macintosh: คลิกที่เฟรมที่คุณต้องการพิมพ์ จากเมนู File เลือก Print (พิมพ์) หรือคลิก ที่ Print ที่แถบควบคุมด้านบนของเบราเซอร์

# ส่วนต่างๆ ของเครื่องพิมพ์

#### ด้านหน้า

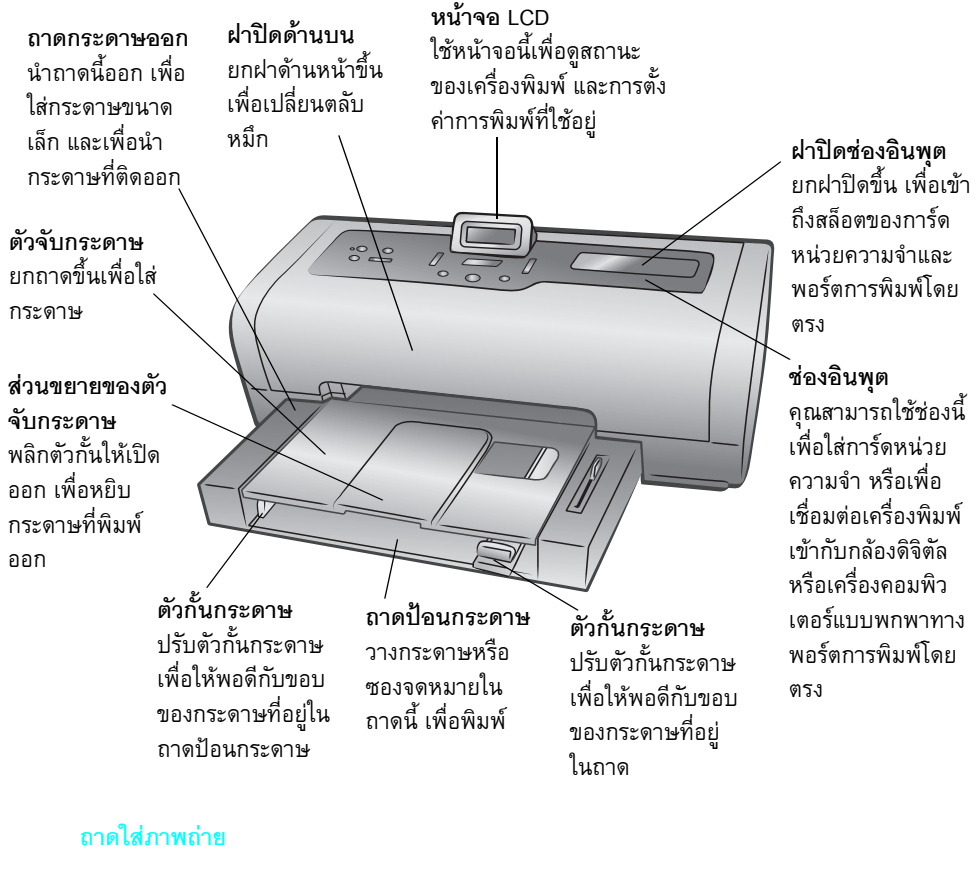

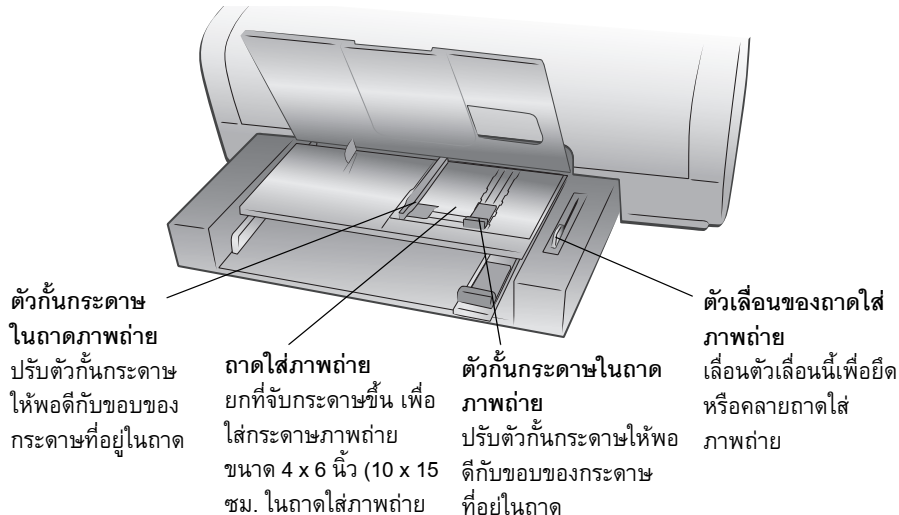

#### ด้านหลัง

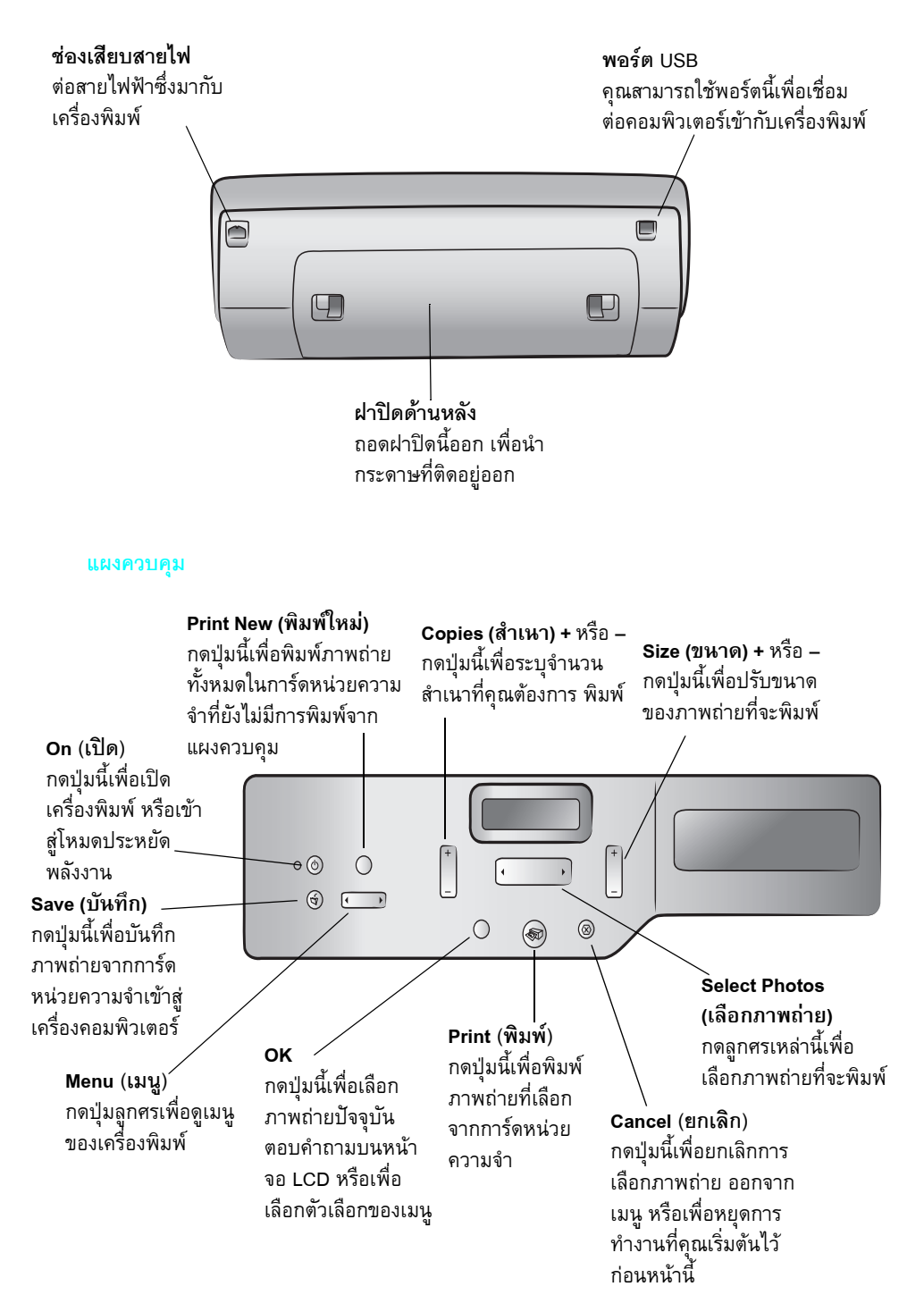

#### ไฟสัญญาณ

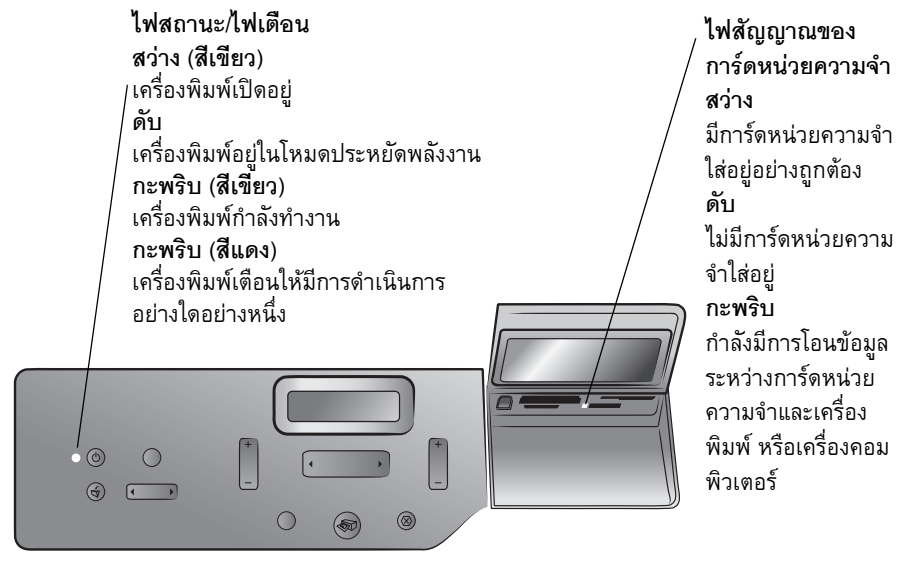

#### ช่องใ<mark>ส่</mark>การ์ดหน่วยความจำร

# ช่องใส่การ์ดหน่วยความจำ

CompactFlash™/IBM® Microdrive คุณสามารถใส่การ์ดหน่วยความ จำ CompactFlash หรือ IBM Microdrive ในช่องนี้

# ช่องใส่การ์ดหน่วยความจำ

SmartMedia<sup>™</sup>/xD-Picture Card<sup>™</sup> คุณสามารถใส่การ์ดหน่วยความจำ SmartMedia ในส่วนบนของช่องนี้ หรือใส่การ์ดหน่วยความจำ xD-Picture Card ในส่วนขวาล่างของช่องนี้

#### พอร์ตการพิมพ์โดยต์รง คุณสามารถใช้พอร์ตนี้เพื่อ เชื่อมต่อคอมพิวเตอร์แบบ พกพาหรือกล้องดิจิตัลที่ สามารถพิมพ์ได้โดยตรง ของ HP เข้ากับเครื่องพิมพ์

# ช่องใส่การ์ดหน่วยความจำ

MultiMediaCard<sup>™</sup>Secure Digital<sup>™</sup> คุณสามารถใส่การ์ดหน่วยความ จำ MultiMediaCard หรือ Secure Digital ในช่องนี้ ช่องใส่การ์ดหน่วยความจำ Sony Memory Stick คุณสามารถใส่การ์ดหน่วยความจำ Sony Memory Stick ที่สนับสนุนใน ช่องนี้

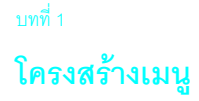

ตัวเลือกเหล่านี้มีอยู่ในเมนูทางหน้าจอ LCD ของเครื่องพิมพ์ กดปุ่ม **Menu (เมนู)** เพื่อใช้ตัวเลือก เหล่านี้

| ตัวเลือกเมนู                                         | ตัวเลือก                                                            |
|------------------------------------------------------|---------------------------------------------------------------------|
| Select page layout                                   | Photo album (อัลบั้มภาพถ่าย)                                        |
| (เลือกเลย์เอาต์)                                     | Paper saver (ประหยัดกระดาษ)                                         |
| Select photo cropping                                | Standard crop (ตัดแบบมาตรฐาน)                                       |
| option (เลือกการตัดภาพ)                              | Full image (do not crop) (เต็มภาพ - ไม่มีการตัดขอบ)                 |
| Adjust photo brightness                              | Seven levels from darkest to lightest                               |
| (ปรับความสว่าง)                                      | (ปรับความมืดและสว่างได้ถึงเจ็ดระดับ)                                |
| Color options for next                               | Color (สี)                                                          |
| print                                                | Black & White (ขาวดำ)                                               |
| (ตัวเลือกสีสำหรับการพิมพ์                            | Sepia (brown) (ซีเปีย - น้ำตาล)                                     |
| ครั้งถัดไป)                                          | Antique (แอนทีค)                                                    |
| Date/Time stamp option<br>(ตัวเลือกวันที่และเวลา)    | Date/time (วันที่/เวลา)<br>Date only (เฉพาะวันที่)<br>Off (ไม่แสดง) |
| Borderless printing<br>option (พิมพ์แบบ<br>ไม่มีขอบ) | On (ใช้)<br>Off (ไม่ใช้)                                            |
| Exif printing (การพิมพ์                              | On (ใช้)                                                            |
| Exif)                                                | Off (ไม่ใช้)                                                        |
| Select paper settings                                | Auto detect (ตรวจจับ)                                               |
| (เลือกการตั้งค่ากระดาษ)                              | Manually set (กำหนดเอง)                                             |
| Change the print quality                             | Best (ดีที่สุด)                                                     |
| (เปลี่ยนคุณภาพการพิมพ์)                              | Normal (ปกติ)                                                       |
| Improve contrast                                     | On (ใช้)                                                            |
| (เพิ่มความคมชัด)                                     | Off (ไม่ใช้)                                                        |
| Print proof sheet                                    | New Photos (ภาพถ่ายใหม่)                                            |
| (พิมพ์หน้าตรวจทาน)                                   | All Photos (ภาพถ่ายทั้งหมด)                                         |
| Scan proof sheet<br>(สแกนหน้าตรวจทาน)                | N/A (ไม่มี)                                                         |
| Print a sample page<br>(พิมพ์หน้าตัวอย่าง)           | N/A (ไม่มี)                                                         |
| Print a test page<br>(พิมพ์หน้าทดสอบ)                | N/A (ไม่มี)                                                         |

| -   | 2 |
|-----|---|
|     |   |
| 694 |   |
|     |   |

| ตัวเลือกเมนู                                           | ตัวเลือก                                                                                                    |
|--------------------------------------------------------|----------------------------------------------------------------------------------------------------|
| Clean the print<br>cartridges<br>(ทำความสะอาดตลับหมึก) | N/A (ไม่มี)                                                                                                    |
| Calibrate printer<br>(ปรับตั้งเครื่องพิมพ์)            | N/A (ไม่มี)                                                                                                    |
| Select language<br>(เลือกภาษา)                         | English, French, German, Spanish, Italian, Portuguese,<br>Dutch (อังกฤษ ฝรั่งเศส เยอรมัน สเปน อิตาเลียน โปรตุเกส<br>ดัทซ์) |
| Reset all menu settings<br>(รีเซ็ตเมนูทั้งหมด)         | N/A (ไม่มี)                                                                                                    |

# ข้อมูลเกี่ยวกับกระดาษ

คุณสามารถพิมพ์งานในกระดาษหลากหลายชนิดและขนาด ตั้งแต่บัตรรายการและกระดาษ ภาพถ่ายไปจนถึงซองจดหมายและแผ่นใส เพื่อให้ได้ผลลัพธ์ที่ดีที่สุด โปรดใช้กระดาษที่ออกแบบ มาเพื่องานประเภทที่คุณกำลังทำโดยเฉพาะ ตัวอย่างเช่น หากคุณต้องการพิมพ์ภาพถ่าย โปรด ใช้กระดาษ HP Premium Plus Photo Paper เพื่อให้ได้คุณภาพสูงสุด

หมายเหตุ: ถ้าคุณพิมพ์จากคอมพิวเตอร์ และใช้กระดาษภาพถ่ายของ HP ให้เลือก ประเภทกระดาษเมื่อคุณกำหนดการตั้งค่าเครื่องพิมพ์ โปรดดูข้อมูลเพิ่มเติมที่หัวข้อ พิมพ์โดยใช้ Windows PC ที่หน้า 34 หรือ พิมพ์จากเครื่อง Macintosh ที่หน้า 37

หากคุณต้องการดูรายชื่อกระดาษอิงค์เจ็ตที่ HP ออกแบบ หรือหากต้องการสั่งซื้อสินค้า โปรด ไปที่:

- www.hpshopping.com (สหรัฐอเมริกา)
- www.hp-go-supplies.com (ຢູໂຈປ)
- www.hp.com/paper (เอเชีย/แปซิฟิค)
- www.jpn.hp.com/supply/inkjet (ญี่ปุ่น)

ประเทศต่างๆ มีอาจมีกระดาษต่างขนาดกัน ตัวอย่างเช่น ยุโรปใช้กระดาษ A4 ในขณะที่สหรัฐ อเมริกาใช้กระดาษขนาด letter ในการเปลี่ยนขนาดกระดาษที่มีให้ในหน้าจอ LCD ของเครื่อง พิมพ์ โปรดเปลี่ยนตัวเลือกภาษาและกระดาษในภูมิภาค

**หมายเหตุ**: อุปกรณ์เสริมสำหรับการพิมพ์สองหน้าอัตโนมัติ (HP C8955A) สำหรับการพิมพ์สองหน้า

#### ใส่กระดาษในถาด

คุณสามารถพิมพ์โดยใช้กระดาษหลายประเภทในถาดป้อนกระดาษ รวมถึงกระดาษธรรมดา กระดาษภาพถ่ายของ HP และแผ่นใสสำหรับอิงค์เจ็ต HP Premium โปรดดูข้อมูลเกี่ยวกับ ขนาดและชนิดของกระดาษที่ใช้ได้ที่ **รายละเอียด** ที่หน้า 50

#### ในการใส่กระดาษในถาด:

## 1 ยกตัวจับกระดาษขึ้น

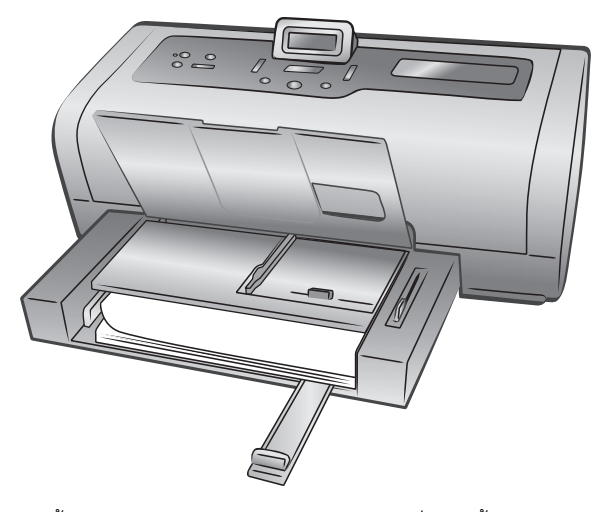

- ดึงตัวกั้นกระดาษในถาดป้อนกระดาษออก และเลื่อนตัวกั้นกระดาษแนวขวางไปทางซ้าย จนสุด
- 3 วางกระดาษในถาดป้อนกระดาษ
  - ใส่กระดาษโดยให้ ด้านที่จะพิมพ์อยู่ข้างล่าง เอกสารที่พิมพ์แล้วจะวางโดยมีด้าน หน้าขึ้นบนที่จับกระดาษ
  - กรุณาใส่กระดาษโดยจัดวางแบบแนวตั้งเสมอ โดยให้ขอบด้านที่สั้นที่สุดเข้าหา เครื่องพิมพ์
  - โปรดระวังอย่าใส่กระดาษมากหรือน้อยเกินไป เนื่องจากจะทำให้เครื่องพิมพ์ดึง กระดาษได้ยาก หากมีกระดาษในถาดป้อนกระดาษเพียงหนึ่งหรือสองแผ่น ตรวจสอบ ว่าปึกกระดาษมีหลายแผ่น แต่ไม่สูงเกินกว่าตัวกั้นกระดาษแนวยาว โปรดดูข้อมูล เกี่ยวกับปริมาณกระดาษที่จะใส่ในถาดป้อนกระดาษที่ **รายละเอียด** ที่หน้า 51
  - โปรดใช้กระดาษชนิดและขนาดเดียวกันในการใส่กระดาษแต่ละครั้ง อย่าใช้กระดาษ หลายชนิดหรือขนาดพร้อมกันในถาดป้อนกระดาษ
- 4 โปรดตรวจสอบว่าตัวกั้นกระดาษ อยู่ชิดกับขอบของกระดาษ โดยไม่ทำให้กระดาษงอ เพื่อ ช่วยให้กระดาษเข้าสู่เครื่องพิมพ์ในแนวตรง
- 5 ยกตัวจับกระดาษขึ้น
- 6 ดึงตัวเลื่อนของถาดกระดาษภาพถ่ายออกจนสุด ซึ่งจะทำให้ถาดใส่ภาพถ่ายหลุดออก ทำให้เครื่องพิมพ์ใช้กระดาษในถาดป้อนกระดาษ

#### ใส่กระดาษในถาดใส่กระดาษภาพถ่าย

ใช้ถาดกระดาษเมื่อคุณต้องการพิมพ์บนกระดาษภาพถ่าย 4 x 6 นิ้ว (10 x 15 ซม.) หรือบัตรขนาด L (3.5 x 5 นิ้ว 90 x 127 มม.)

หมายเหตุ: โปรดดูข้อมูลเพิ่มเติมเกี่ยวกับการเก็บและจัดการกับกระดาษภาพถ่ายที่ รักษาคุณภาพของกระดาษภาพถ่าย ที่หน้า 10 **คำแนะนำ:** หากคุณต้องการพิมพ์ภาพถ่ายขนาด 4 x 6 นิ้ว (10 x 15 ซม.) โดยไม่มีขอบ โปรดใช้ **กระดาษภาพถ่าย HP premium plus แบบมัน 4 x 6 ไม่มีขอบ** หากคุณกำลัง พิมพ์จากแผงควบคุม โปรดตรวจสอบว่าเครื่องถูกกำหนดให้พิมพ์ภาพถ่ายที่ไม่มีขอบ หาก คุณพิมพ์จากซอฟต์แวร์ โปรดเลือกขนาดกระดาษที่ไม่มีขอบจากกรอบโต้ตอบ Print

เมื่อคุณใช้ถาดภาพถ่าย คุณสามารถวางกระดาษไว้ในถาดป้อนกระดาษ ถ้ากระดาษในถาดภาพ ถ่ายหมด เครื่องพิมพ์จะพิมพ์ต่อไป โดยใช้กระดาษในถาดป้อนกระดาษ

**คำแนะนำ**: ในการพิมพ์ครั้งละหลายภาพ ให้ใส่กระดาษภาพถ่ายเพิ่มเติมไว้ในถาด ป้อนกระดาษ

#### ในการใส่กระดาษในถาดภาพถ่าย:

- 1 ดึงตัวเลื่อนของถาดกระดาษภาพถ่ายออกจนสุด ซึ่งจะเป็นการนำถาดภาพถ่ายออก
- 2 ยกตัวจับกระดาษขึ้น
- ดึงตัวกั้นกระดาษของถาดภาพถ่ายออก และเลื่อนตัวกั้นกระดาษแนวขวางไปทางซ้าย จนสุด
- 4 ใส่กระดาษภาพถ่ายประมาณ 15 แผ่นในถาด โดยให้ ด้านที่จะพิมพ์อยู่ข้างล่าง หากคุณ ใช้กระดาษชนิดมีแท็บ โปรดใส่กระดาษโดย ให้แท็บเข้าสู่เครื่องพิมพ์ท้ายสุด เอกสาร ที่พิมพ์แล้วจะวางบนที่จับกระดาษโดยมีด้านหน้าขึ้น

**หมายเหตุ**: ถ้าคุณใส่กระดาษในถาดภาพถ่ายมากเกินไป เครื่องพิมพ์อาจจะดึง กระดาษไม่ได้

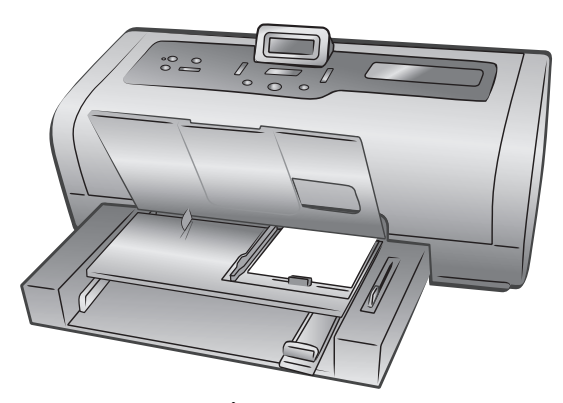

- 5 โปรดตรวจสอบว่าตัวกั้นกระดาษอยู่ชิดกับขอบของกระดาษ โดยไม่ทำให้กระดาษงอ เพื่อ ช่วยให้กระดาษเข้าสู่เครื่องพิมพ์ในแนวตรง
- 6 ยกตัวจับกระดาษขึ้น
- 7 ดันตัวเลื่อนของถาดภาพถ่ายไปด้านหน้าจนสุด ถาดภาพถ่ายจะหายไปจากวินโดว์ของ ถาดภาพถ่าย ซึ่งจะเป็นการนำถาดภาพถ่ายออก

บทที่ 1

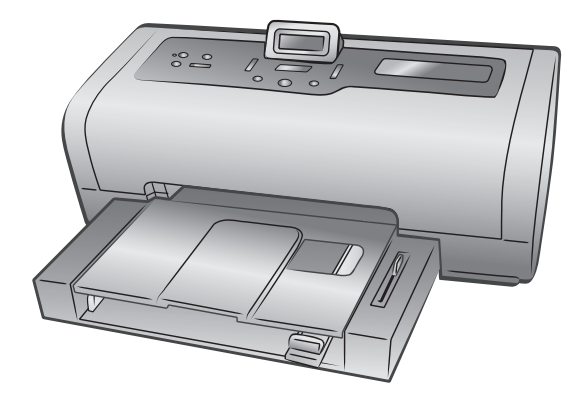

#### รักษาคุณภาพของกระดาษภาพถ่าย

เพื่อให้งานพิมพ์มีคุณภาพสูงสุด โปรดเก็บรักษาคุณภาพของกระดาษภาพถ่ายไว้เสมอ หัวข้อนี้ เป็นข้อมูลเกี่ยวกับการเก็บรักษาและดูแลกระดาษภาพถ่าย

#### เก็บรักษากระดาษภาพถ่าย

เก็บกระดาษภาพถ่ายที่ไม่ใช้ไว้ในบรรจุภัณฑ์เดิม ในซองพลาสติคที่ปิดได้ เก็บกระดาษภาพถ่าย ที่บรรจุแล้วไว้บนพื้นผิวเรียบ เย็นและแห้งสนิท

เมื่อคุณต้องการพิมพ์ โปรดนำออกมาเฉพาะกระดาษที่คุณต้องการใช้ทันที เมื่อพิมพ์เสร็จแล้ว กรุณาเก็บกระดาษที่ไม่ได้ใช้ในซองพลาสติคดังเดิม

**หมายเหตุ:** อย่าทิ้งกระดาษที่ไม่ใช้ไว้ในถาดป้อนกระดาษของเครื่องพิมพ์ กระดาษอาจ เริ่มม้วนงอ ซึ่งจะลดคุณภาพของภาพถ่ายลง กระดาษภาพถ่ายควรเรียบเสมอกันก่อนที่จะ พิมพ์ โปรดดูข้อมูลเพิ่มเติมเกี่ยวกับการทำให้กระดาษเรียบที่ **ดูแลกระดาษภาพถ่าย** ที่หน้า 11

#### ดูแลกระดาษภาพถ่าย

จับกระดาษภาพถ่ายที่ขอบกระดาษเท่านั้น รอยนิ้วมือบนกระดาษอาจทำให้ภาพมีคุณภาพลดลง

ถ้ามุมกระดาษเริ่มม้วนงอ ให้วางกระดาษในซองพลาสติคที่ผนึกได้ และค่อยๆ งอกลับด้านจน กระดาษเรียบ

# ข้อมูลเกี่ยวกับตลับหมึก

เครื่องพิมพ์ของคุณสามารถพิมพ์ทั้งแบบสีและแบบขาวดำ HP มีตลับหมึกหลากหลายประเภท เพื่อให้คุณสามารถเลือกตลับหมึกที่เหมาะสมที่สุดสำหรับงานของคุณ

#### ดลับหมึกที่ใช้ได้

เครื่องพิมพ์ของคุณสามารถใช้ตลับหมึกต่อไปนี้ การติดตั้งตลับหมึกที่ไม่แสดงอยู่ในตารางนี้อาจ ทำให้การรับประกันเครื่องพิมพ์ของคุณเป็นโมฆะ

| การพิมพ์          | โปรดใช้ตลับหมึกต่อไปนี้                                                                                    |
|-------------------|----------------------------------------------------------------------------------------------------|
| เอกสารสีหรือขาวดำ | HP #57 (C6657A) — ตลับหมึกสามสี<br>และ<br>HP #56 (C6656A) — ตลับหมึกสีดำ                                   |
| ภาพถ่ายสี         | HP #57 (C6657A) — ตลับหมึกสามสี<br>และ<br>HP #58 (C6658A) — ตลับหมึกภาพถ่าย                                |
| ภาพถ่ายขาวดำ      | HP #57 (C6657A) — ตลับหมึกสามสี<br>และ<br>HP #59 (C9359A) — ตลับหมึกภาพถ่ายสีเทา<br>(มีจำหน่ายกลางปี 2003) |

เมื่อคุณติดตั้งตลับหมึก โปรดเทียบตัวเลขที่ตลับหมึกกับตัวเลขที่สลักของตลับหมึกก่อน เครื่อง พิมพ์สามารถบรรจุตลับหมึกพิมพ์ครั้งละสองตลับ

ข้อควรระวัง! ตรวจสอบว่าคุณใช้ตลับหมึกที่ถูกต้อง นอกจากนี้ โปรดทราบว่า HP ไม่ แนะนำให้แก้ไขหรือเติมหมึกในตลับหมึกของ HP ความเสียหายที่เกิดจากการดัดแปลงหรือ เติมหมึกในตลับหมึก จะไม่อยู่ในการรับประกันของ HP

# ติดตั้งหรือเปลี่ยนตลับหมึก

ในการใช้งานเครื่องพิมพ์อย่างเต็มประสิทธิภาพ โปรดใช้ตลับหมึกที่เติมหมึกจากโรงงานของ HP เท่านั้น

โปรดปิดเครื่องพิมพ์เมื่อไม่ได้ใช้งาน เพื่อยึดอายุการใช้งานของตลับหมึก โปรดอย่าถอดปลั๊ก หรือปิดแหล่งจ่ายไฟฟ้า (เช่นแถบปลั๊กไฟ) จนกว่าไฟสถานะ On/Attention จะดับลง ปิดเครื่อง พิมพ์อย่างเหมาะสม เพื่อให้เครื่องเก็บตลับหมึกอย่างเหมาะสม

### ในการติดตั้งหรือเปลี่ยนตลับหมึก:

- 1 หากเครื่องพิมพ์ปิดอยู่ ให้กดปุ่ม On (เปิด) ที่แผงควบคุมของเครื่องพิมพ์
- 2 ใส่กระดาษธรรมดาในถาดป้อนกระดาษ เพื่อให้เครื่องพิมพ์สามารถพิมพ์หน้าเปรียบเทียบ หลังจากที่คุณติดตั้งตลับหมึก
- 3 ยกฝาปิดด้านบนของเครื่องพิมพ์ขึ้น
- 4 ดันสลักของที่ใส่ตลับหมึกลง จากนั้นดึงไปข้างหน้า สลักของที่ใส่ตลับหมึกจะเปิดขึ้น

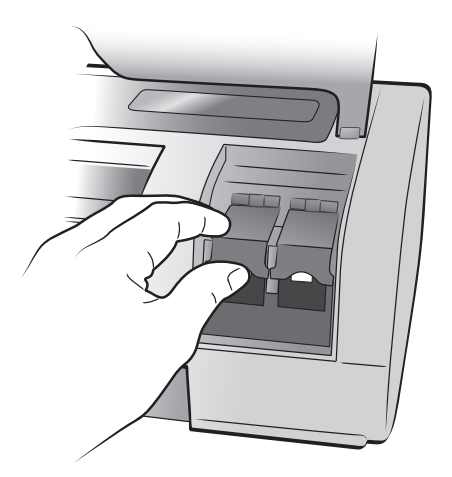

5 หากคุณกำลังเปลี่ยนตลับหมึกใหม่ โปรดเลื่อนตลับหมึกเดิมออก และนำไปรีไซเคิล หรือ ทิ้งอย่างเหมาะสม

หมายเหตุ: โปรดดูข้อมูลเพิ่มเติมเกี่ยวกับการรีไซเคิลตลับหมึกที่ www.hp.com/ recycle

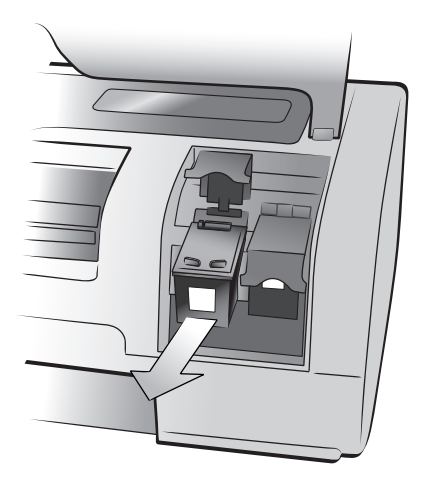

- **6** นำตลับหมึกใหม่ออกจากบรรจุภัณฑ์
- 7 ดึงแท็บสีชมพู และค่อยๆ ลอกเทปพลาสติคออก โปรดระมัดระวัง และลอกออกเฉพาะเทป ใสเท่านั้น โปรดติดตั้งตลับหมึกทันทีที่ลอกเทปออก หัวฉีดหมึกที่ถูกเปิดออกเป็นเวลานาน เกินกว่าหนึ่งนาทีอาจแห้ง และเป็นปัญหาในภายหลังได้ เมื่อลอกเทปออกแล้ว โปรดอย่า ปิดเทปกลับเข้าที่เดิม

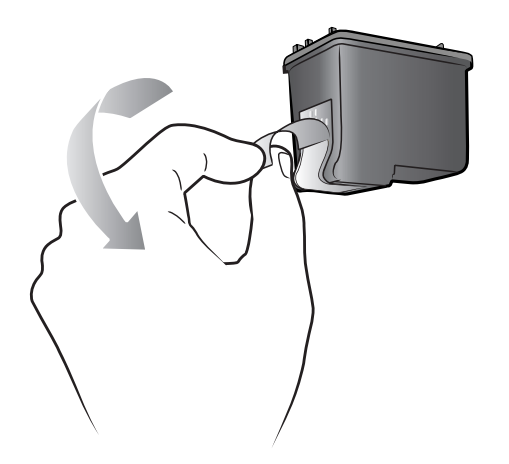

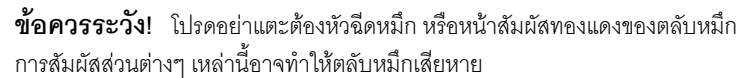

- 8 ใส่ตลับหมึก:
  - ล. ถือตลับหมึก โดยให้หน้าสัมผัสทองแดงเข้าสู่เครื่องพิมพ์ก่อน วางให้ร่องด้านซ้ายและ ด้านขวาที่ส่วนบนของตลับหมึกตรงกับร่องที่ด้านในของที่ใส่ตลับหมึก
  - b. ค่อยๆ เลื่อนตลับหมึกเข้าที่ จากนั้นดันตลับหมึกจนสุด

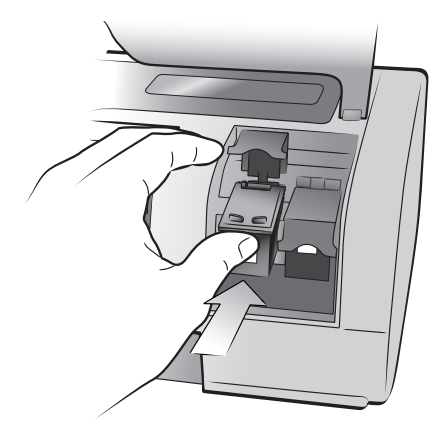

- ดันสลักของที่ใส่ตลับหมึกจนล็อคเข้าที่
- 9 ปิดฝาปิดด้านบน
- 10 ถ้าระบบให้คุณพิมพ์หน้าเปรียบเทียบ ให้กดปุ่ม OK เครื่องพิมพ์จะพิมพ์หน้าเปรียบเทียบ เครื่องพิมพ์และตลับหมึกจะมีการเปรียบเทียบเพื่อให้คุณได้รับผลการพิมพ์ที่ดีที่สุด คุณ สามารถทิ้งหน้าเปรียบเทียบไป

#### นำตลับหมึกออก

ถอดตลับหมึกออกเพื่อเปลี่ยน นำไปทิ้ง หรือนำไปเก็บรักษา

#### ในการถอดตลับหมึก:

- 1 หากเครื่องพิมพ์ปิดอยู่ ให้กดปุ่ม On (เปิด) ที่แผงควบคุมของเครื่องพิมพ์
- 2 ยกฝาปิดด้านบนของเครื่องพิมพ์ขึ้น
- 3 ดันสลักของที่ใส่ตลับหมึกลง จากนั้นดันไปข้างหน้า สลักของที่ใส่ตลับหมึกจะเปิดขึ้น
- 4 นำตลับหมึกออกเพื่อเก็บรักษา รีไซเคิลหรือทิ้งไป

#### เก็บรักษาตลับหมึก

ที่ป้องกันตลับหมึก ได้รับการออกแบบมาเพื่อให้คุณสามารถเก็บตลับหมึกที่ไม่ใช้งานให้ใหม่อยู่ เสมอ เมื่อใดก็ตามที่คุณนำตลับหมึกที่ใช้ไม่หมดออกจากเครื่องพิมพ์ ให้เก็บไว้ในที่เก็บตลับหมึก ที่มาพร้อมกับเครื่องพิมพ์

**หมายเหตุ**: โปรดเก็บตลับหมึกไว้ในที่ป้องกันเสมอ เมื่อไม่ได้ติดตั้งไว้ในเครื่องพิมพ์ มิฉะนั้นตลับหมึกพิมพ์อาจทำงานผิดพลาด

 ในการใส่ตลับหมึกพิมพ์ในที่ป้องกันตลับหมึก ให้เลื่อนตลับหมึกพิมพ์เข้าสู่ที่ป้องกันโดย เอียงเล็กน้อย และดันเข้าที่

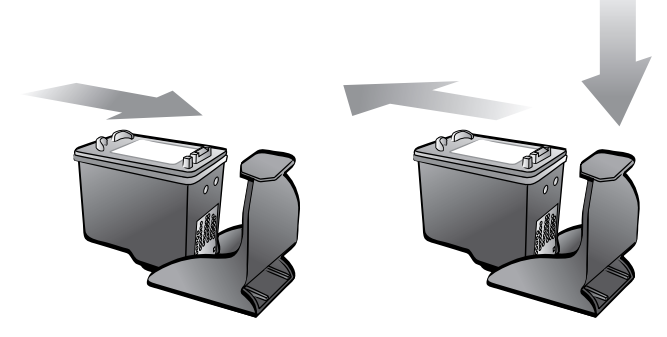

 ในการนำตลับหมึกออกจากที่ป้องกัน ให้กดส่วนบนของตลับหมึกลงและดันไปข้างหลัง เพื่อปลดออก จากนั้นเลื่อนตลับหมึกออกจากที่ป้องกัน

เมื่อใส่ตลับหมึกในที่ป้องกันแล้ว คุณสามารถเก็บตลับหมึกไว้ในบริเวณที่เก็บตลับหมึกในตัว เครื่องพิมพ์ได้

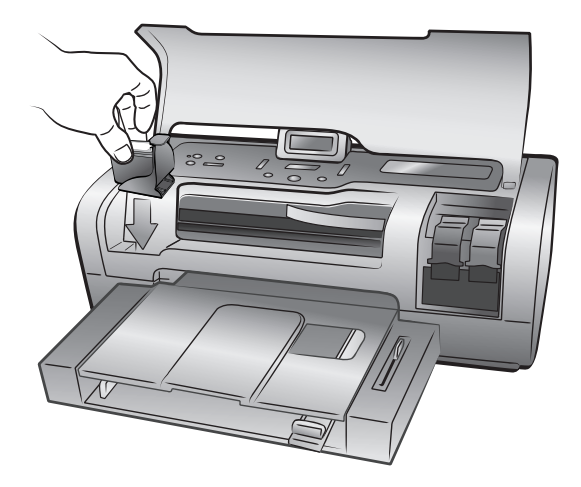

#### พิมพ์ด้วยหมึกสำรอง

การใช้โหมดพิมพ์ด้วยหมึกสำรองจะช่วยให้คุณพิมพ์ต่อไปได้ แม้ว่าตลับหมึกหนึ่งตลับจะเสียหาย หรือหมึกหมด หากคุณเห็นข้อความแสดงข้อผิดพลาดของตลับหมึกในหน้าจอ LCD ให้ถอดตลับ หมึกออก และปิดฝาปิดหลัก เพื่อเข้าสู่โหมดพิมพ์ด้วยหมึกสำรอง ระบบจะแสดงข้อความเตือน ว่าคุณกำลังพิมพ์ในโหมดพิมพ์ด้วยหมึกสำรอง

การพิมพ์ในโหมดพิมพ์ด้วยหมึกสำรองจะทำให้เครื่องพิมพ์ทำงานช้าลง และมีผลกับคุณภาพ งานพิมพ์

**หมายเหตุ**: แม้ว่าคุณจะพิมพ์ด้วยโหมดการพิมพ์ด้วยหมึกสำรองได้ แต่ความเร็ว และคุณภาพงานพิมพ์จะลดลง เพื่อให้ได้คุณภาพงานพิมพ์สูงสุด โปรดเปลี่ยนตลับหมึก ที่ขาดหายไปทันที

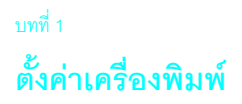

เครื่องพิมพ์ของคุณจะเก็บมีค่าเริ่มต้นสำหรับคุณสมบัติเช่น การตั้งค่ากระดาษ วันที่และเวลา และการตั้งค่าภาษาของหน้าจอ LCD ของเครื่องพิมพ์ คุณสามารถเปลี่ยนการตั้งค่าเริ่มต้น ของเครื่องเป็นค่าที่ต้องการ โดยใช้แผงควบคุมของเครื่องพิมพ์

**หมายเหตุ:** เมื่อคุณพิมพ์จากเครื่องคอมพิวเตอร์ การตั้งค่าของแผงควบคุมจะไม่มีผล ซอฟต์แวร์ในเครื่องคอมพิวเตอร์จะแทนที่การตั้งค่าเครื่องพิมพ์ที่คุณกำหนดจากแผงควบ คุมของเครื่องพิมพ์

กดปุ่ม Menu (เมนู) ∢ หรือ ▶ ที่แผงควบคุมของเครื่องพิมพ์ เพื่อแสดงค่าเริ่มต้นที่จะแก้ไข จากนั้น กดปุ่ม OK เพื่อเปิดเมนู กดปุ่ม Menu (เมนู) ∢ หรือ ▶ เพื่อเลื่อนตัวเลือกของเมนู ย่อยและจากนั้น กดปุ่ม OK เพื่อเลือกการตั้งค่า กดปุ่ม Cancel (ยกเลิก) เพื่อยกเลิกการเลือก ต่อไปนี้เป็นการตั้งค่าที่คุณสามารถแก้ไข โดยใช้ปุ่ม Menu (เมนู) ที่แผงควบคุมของเครื่องพิมพ์:

- ปรับความสว่างของภาพถ่าย
- กำหนดการแสดงวันที่และเวลา
- พิมพ์ภาพถ่ายโดยไม่มีขอบ
- กำหนดการพิมพ์ Exif
- เลือกการตั้งค่ากระดาษ
- กำหนดคุณภาพงานพิมพ์
- กำหนดภาษาและประเทศ/พื้นที่ในหน้าจอ LCD
- ย้อนกลับเป็นการตั้งค่าดีฟอลต์จากโรงงาน

#### ปรับความสว่างของภาพถ่าย

ในการพิมพ์ภาพถ่ายให้สว่างหรือมืดกว่าต้นฉบับ ให้ปรับความสว่างของภาพถ่าย

#### ในการเปลี่ยนค่าความสว่างเริ่มต้น:

- ในแผงควบคุมของเครื่องพิมพ์ ให้กดปุ่ม Menu (เมหู) < หรือ > จนหน้าจอ LCD แสดงข้อความ ADJUST PHOTO BRIGHTNESS? จากนั้นกดปุ่ม OK
- 2 กดปุ่ม Menu (เมนู) ▶ เพื่อเพิ่มความสว่าง หรือกดปุ่ม Menu (เมนู) ◀ เพื่อลดความสว่าง
- 3 กดปุ่ม **ok**

เครื่องพิมพ์จะแสดงข้อความยืนยันการเลือก

**หมายเหตุ**: การตั้งค่าที่กำหนดจะมีผลจนกว่าคุณจะแก้ไขค่านี้อีกครั้ง

#### กำหนดการแสดงวันที่และเวลา

คุณสามารถพิมพ์วันที่และเวลาที่ถ่ายภาพในมุมล่างซ้ายของภาพถ่าย ค่าดีฟอลต์คือ Off

**หมายเหตุ**: ถ้าคุณแก้ไขภาพในโปรแกรมคอมพิวเตอร์ ข้อมูลวันที่และเวลาที่ถ่าย ภาพก็จะหายไป การแก้ไขภาพถ่ายจากแผงควบคุมของเครื่องพิมพ์ (เช่น เปลี่ยนความ สว่างหรือขนาด) จะไม่มีผลต่อข้อมูลวันที่และเวลา

#### ในการเปลี่ยนการตั้งค่าวันที่และเวลาเริ่มต้น:

ในแผงควบคุมของเครื่องพิมพ์ ให้กดปุ่ม Menu (เมนู) < หรือ > จนหน้าจอ LCD แสดงข้อความ Date/Time Stamp Option? จากนั้นกดปุ่ม OK

หมายเหตุ: เครื่องหมายดอกจันถัดจากค่าจะแสดงตัวเลือกที่เลือกไว้ในปัจจุบัน

- ให้เลือกดังต่อไปนี้:
  - Date/time เพื่อแสดงทั้งวันที่และเวลา กดปุ่ม Menu (เมนู) ◀ หรือ ▶ จนกระทั่ง DATE/TIME ปรากฏขึ้น และกดปุ่ม OK
  - Date only เพื่อแสดงเฉพาะวันที่ โดยกดปุ่ม Menu (เมนู) < หรือ > จนกระทั่ง
     DATE ONLY ปรากฏขึ้น จากนั้นกดปุ่ม OK
  - Off เพื่อไม่แสดงทั้งวันที่และเวลา โดยกดปุ่ม Menu (เมนู) < หรือ ▶ จนกระทั่ง</li>
     OFF ปรากฏขึ้น จากนั้นกดปุ่ม OK

เครื่องพิมพ์จะแสดงข้อความยืนยันการเลือก

**หมายเหตุ**: การตั้งค่าที่กำหนดจะมีผลจนกว่าคุณจะแก้ไขค่านี้อีกครั้ง

#### พิมพ์ภาพถ่ายโดยไม่มีขอบ

เครื่องพิมพ์ของคุณจะพิมพ์ภาพถ่ายโดยไม่มีขอบเป็นค่าเริ่มต้น ซึ่งจะพิมพ์ภาพถ่ายจนถึง ขอบของกระดาษภาพถ่าย หากคุณไม่ใช้คุณสมบัตินี้ เครื่องพิมพ์จะพิมพ์โดยมีขอบ

คุณสามารถพิมพ์ภาพถ่ายแบบไม่มีขอบด้วยกระดาษภาพถ่าย 4 x 6 นิ้ว (100 x 150 มม.) 8.5 x 11 นิ้ว (216 x 280 มม.), กระดาษ L-size (3.5 x 5 นิ้ว, 90 x 127 มม.) และกระดาษ Hagaki (4 x 5.5 นิ้ว, 100 x 140 มม.) เมื่อใช้กระดาษภาพถ่ายขนาด 4 x 6 นิ้วที่มีแท็บ 0.5 นิ้ว (10 x 15 ซม. แท็บ 1.25 ซม.) เครื่องพิมพ์จะพิมพ์โดยไม่มีขอบทั้งสามด้าน และมีขอบขนาดเล็กที่ด้านล่าง ภาพถ่ายที่พิมพ์บนกระดาษขนาดอื่นจะพิมพ์โดยมีขอบ แม้ว่าจะใช้คุณสมบัติการพิมพ์แบบ ไม่มีขอบแล้วก็ตาม ซึ่งสืบเนื่องมาจากวิธีการจัดการกับกระดาษ และไม่ใช่ข้อผิดพลาดใดๆ

**หมายเหตุ:** การพิมพ์โดยไม่มีขอบไม่ใช่การตั้งค่าเริ่มต้น เมื่อคุณพิมพ์ภาพถ่ายจาก เครื่องคอมพิวเตอร์: ซอฟต์แวร์ที่ใช้ในการพิมพ์ภาพถ่ายจะเป็นตัวกำหนดการตั้งค่านี้

#### ในการเปลี่ยนการตั้งค่าเริ่มต้นสำหรับการพิมพ์แบบไม่มีขอบ:

 ในแผงควบคุมของเครื่องพิมพ์ ให้กดปุ่ม Menu (เมนู) < หรือ > จนกระทั่งหน้าจอ LCD ของ เครื่องพิมพ์แสดงข้อความ Borderless Printing Option? จากนั้นกดปุ่ม OK หน้าจอ LCD ของเครื่องพิมพ์จะแสดง \*ON

หมายเหตุ: เครื่องหมายดอกจันถัดจากค่าจะแสดงตัวเลือกที่เลือกไว้ในปัจจุบัน

- บทที่ 1
- ให้เลือกดังต่อไปนี้:
  - Off หากไม่ต้องการใช้การพิมพ์แบบไม่มีขอบ กดปุ่ม Menu (เมนู) < หรือ ▶ จนกระทั่งข้อความ OFF ปรากฏขึ้น จากนั้นกดปุ่ม OK
  - On เพื่อใช้คุณสมบัติการพิมพ์แบบไม่มีขอบ โดยกดปุ่ม Menu (เมนู) < หรือ ▶ จนกระทั่ง ON ปรากฏขึ้น และกดปุ่ม OK

เครื่องพิมพ์จะแสดงข้อความยืนยันการเลือก

หมายเหตุ: การตั้งค่าที่กำหนดจะมีผลจนกว่าคุณจะแก้ไขค่านี้อีกครั้ง

#### กำหนดการพิมพ์ Exif

เครื่องพิมพ์ของคุณรองรับการพิมพ์ Exif Print (Exchangeable Image File Format 2.2) ซึ่ง เป็นมาตรฐานเปิดระหว่าประเทศ ซึ่งทำให้การพิมพ์ภาพถ่ายดิจิตัลขั้นสูงง่ายดายขึ้น เมื่อคุณ ถ่ายภาพด้วยกล้องที่รองรับข้อมูล Exif Print เช่น เวลาเปิดหน้ากล้อง การตั้งค่าแฟลช และความ อิ่มตัวของสีที่เพิ่มในภาพถ่าย

คุณสามารถกำหนดให้เครื่องพิมพ์ใช้ข้อมูล Exif Print เพื่อปรับปรุงคุณภาพของภาพถ่าย โดยอัตโนมัติ

#### ในการเปลี่ยนค่าเริ่มต้นของการพิมพ์ Exif:

 ในแผงควบคุมของเครื่องพิมพ์ ให้กดปุ่ม Menu (เมนู) < หรือ ▶ จนกระทั่งข้อความ EXIF PRINTING? ปรากฏขึ้นบนหน้าจอ LCD ของเครื่องพิมพ์ จากนั้นกดปุ่ม OK

**หมายเหตุ**: เครื่องหมายดอกจันถัดจากค่าจะแสดงตัวเลือกที่เลือกไว้ในปัจจุบัน

- ให้เลือกดังต่อไปนี้:
  - On เพื่อใช้ข้อมูล Exif Print เพื่อปรับปรุงคุณภาพของภาพถ่าย กดปุ่ม Menu (เมนู) < หรือ ▶ จนกระทั่งหน้าจอแสดงข้อความ ON และจากนั้นกดปุ่ม OK</li>
  - Off หากไม่ต้องการใช้ข้อมูล Exif Print และกดปุ่ม Menu (เมนู) < หรือ ▶ จนกระทั่งข้อความ OFF ปรากฏขึ้น จากนั้นกดปุ่ม OK

เครื่องพิมพ์จะแสดงข้อความยืนยันการเลือก

**หมายเหตุ**: การตั้งค่าที่กำหนดจะมีผลจนกว่าคุณจะแก้ไขค่านี้อีกครั้ง

#### เลือกการตั้งค่ากระดาษ

ตัวตรวจจับในถาดป้อนกระดาษของเครื่องพิมพ์จะตรวจหาขนาดและชนิดของกระดาษที่อยู่ใน ถาดโดยอัตโนมัติ หากต้องการกำหนดให้เครื่องพิมพ์ถามขนาดและชนิดของกระดาษทุกครั้ง ที่พิมพ์ ให้หยุดการทำงานของตัวตรวจจับชนิดของกระดาษ ค่าเริ่มต้นคือ On

หมายเหตุ: เครื่องพิมพ์จะไม่ตรวจจับชนิดและขนาดของกระดาษ เมื่อใช้คุณสมบัติการ พิมพ์แบบไม่มีขอบ โปรดดูข้อมูลเพิ่มเติมเกี่ยวกับการกำหนดการพิมพ์แบบไม่มีขอบที่ พิมพ์ภาพถ่ายโดยไม่มีขอบ ที่หน้า 17

หมายเหตุ: ตัวเลือก Select paper settings จะมีผลกับงานพิมพ์ที่คุณเริ่มต้นจาก แผงควบคุมของเครื่องพิมพ์ ในการใช้ตัวตรวจจับอัตโนมัติของเครื่องพิมพ์ เมื่อคุณเริ่มต้น พิมพ์จากเครื่องคอมพิวเตอร์ ให้เลือก Automatic เป็นประเภทกระดาษในกรอบโต้ตอบ ของเครื่องพิมพ์

#### ในการเปลี่ยนค่าเริ่มต้นของการตรวจจับประเภทกระดาษอัตโนมัติ:

 ในแผงควบคุมของเครื่องพิมพ์ ให้กดปุ่ม Menu (เมนู) < หรือ > จนกระทั่งข้อความ SELECT PAPER SETTINGS? ปรากฏขึ้นบนหน้าจอ LCD ของเครื่องพิมพ์ จากนั้นกด OK

**หมายเหตุ**: เครื่องหมายดอกจันถัดจากค่าจะแสดงตัวเลือกที่เลือกไว้ในปัจจุบัน

- ให้เลือกดังต่อไปนี้:
  - Manually set เพื่อปิดการตรวจจับชนิดกระดาษโดยอัตโนมัติ โดยกดปุ่ม Menu (เมนู) < หรือ → จนกระทั่งข้อความ MANUALLY SET ปรากฏขึ้น จากนั้นกดปุ่ม OK</li>
  - Auto-detect เพื่อใช้การตรวจจับอัตโนมัติ โดยกดปุ่ม Menu (เมนู) ◀ หรือ ▶ จนกระทั่งข้อความ AUTO-DETECT ปรากฏขึ้น และกดปุ่ม OK

เครื่องพิมพ์จะแสดงข้อความยืนยันการเลือก

**หมายเหตุ**: การตั้งค่าที่กำหนดจะมีผลจนกว่าคุณจะแก้ไขค่านี้อีกครั้ง

#### กำหนดคุณภาพงานพิมพ์

คุณสามารถกำหนดคุณภาพงานพิมพ์ เมื่อคุณพิมพ์ภาพถ่าย ข้อความ หรือกราฟิกได้จาก แผงควบคุม การพิมพ์แบบดีที่สุดคือค่าเริ่มต้น และให้งานพิมพ์ที่ดีที่สุด งานพิมพ์แบบปกติจะ ประหยัดหมึกพิมพ์ และพิมพ์ได้เร็วขึ้น

**หมายเหตุ**: การเปลี่ยนคุณภาพงานพิมพ์จะมีผลกับงานพิมพ์ถัดไปเท่านั้น เครื่องจะ รีเซ็ตคุณภาพงานพิมพ์กลับเป็น Best เมื่อพิมพ์งานเสร็จ หรือมีการยกเลิก

#### ในการเปลี่ยนคุณภาพงานพิมพ์สำหรับงานพิมพ์ถัดไป:

- ในแผงควบคุมของเครื่องพิมพ์ ให้กดปุ่ม Menu (เมนู) < หรือ > จนกระทั่งข้อความ CHANGE THE PRINT QUALITY? ปรากฏบนหน้าจอ LCD จากนั้นกดปุ่ม OK
- ให้เลือกดังต่อไปนี้:
  - Best เพื่อให้ได้งานพิมพ์ที่ดีที่สุด โดยกดปุ่ม Menu (เมนู) < หรือ > จนกระทั่ง ข้อความ BEST ปรากฏขึ้น และกดปุ่ม OK
  - Normal เพื่อให้ได้คุณภาพงานพิมพ์ปกติ โดยกดปุ่ม Menu (เมนู) < หรือ ▶ จน กระทั่ง NORMAL ปรากฏขึ้น และกดปุ่ม OK

เครื่องพิมพ์จะแสดงข้อความยืนยันการเลือก

#### กำหนดภาษาและประเทศ/พื้นที่ในหน้าจอ LCD

เมื่อคุณเปิดเครื่องพิมพ์เป็นครั้งแรก เครื่องอาจให้คุณเลือกภาษาและประเทศ/พื้นที่สำหรับ หน้าจอ LCD คุณสามารถเปลี่ยนการตั้งค่าภาษาและประเทศ/พื้นที่ได้ตลอดเวลา การตั้งค่า ประเทศ/พื้นที่จะเป็นตัวกำหนดภาพถ่ายและขนาดกระดาษที่เครื่องพิมพ์จะแสดงทางหน้าจอ LCD

# ในการเปลี่ยนการตั้งค่าภาษาและประเทศ/พื้นที่:

**หมายเหตุ**: การกำหนดค่ากลับเป็นค่าเริ่มต้นจากโรงงานจะไม่เปลี่ยนภาษาหรือ ประเทศ/พื้นที่ซึ่งเลือกไว้ คุณสามารถเปลี่ยนภาษาตามขั้นตอนต่อไปนี้

- ในแผงควบคุมของเครื่องพิมพ์ ให้กดปุ่ม Menu (เมนู) < หรือ > จนกระทั่งข้อความ SELECT LANGUAGE? ปรากฏขึ้นบนหน้าจอ LCD ของเครื่องพิมพ์ จากนั้นกดปุ่ม OK
- กดปุ่ม Menu (เมนู) < หรือ > จนกระทั่งภาษาที่ต้องการปรากฏขึ้น
   หมายเหตุ: เครื่องหมายดอกจันถัดจากค่าจะแสดงตัวเลือกที่เลือกไว้ในปัจจุบัน
- 3 กดปุ่ม OK เพื่อเลือกภาษา ข้อความยืนยันการเลือกภาษาจะปรากฏที่หน้าจอ หากเป็น ภาษาที่ต้องการ ให้กดปุ่ม OK ถ้าภาษาที่ปรากฏไม่ถูกต้อง ให้กดปุ่ม Cancel (ยกเลิก) และเริ่มต้นการเลือกอีกครั้ง

เครื่องพิมพ์จะแสดงข้อความยืนยันการเลือก

- 4 การตั้งค่า SELECT COUNTRY/REGION? จะปรากฏบนหน้าจอ LCD กดปุ่ม OK เพื่อดำเนินการต่อ
- 5 กดปุ่ม Menu (เมนู) < หรือ > จนกระทั่งประเทศและพื้นที่ที่ต้องการปรากฏขึ้น บนหน้าจอ LCD
- 6 กดปุ่ม **OK** เพื่อเลือกประเทศและพื้นที่

พรอมต์และตัวเลือกที่หน้าจอ LCD ของเครื่องพิมพ์จะปรากฏในภาษาที่คุณเลือก

# ย้อนกลับเป็นการตั้งค่าดีฟอลต์จากโรงงาน

หากคุณปรับการตั้งค่าเริ่มต้น คุณสามารถรีเซ็ตค่ากลับเป็นค่าเริ่มต้นจากโรงงานได้ทุกเมื่อ ที่ต้องการ

**หมายเหตุ**: การตั้งค่าภาษาและประเทศ/พื้นที่จะไม่เปลี่ยนแปลงหากคุณย้อนไปใช้การ ตั้งค่าดีฟอลต์ที่กำหนดจากโรงงาน

## ในการใช้ค่าเริ่มต้นจากโรงงาน:

- ในแผงควบคุมของเครื่องพิมพ์ ให้กดปุ่ม Menu (เมนู) < หรือ > จนกระทั่งข้อความ RESET ALL MENU SETTINGS? ปรากฎบนหน้าจอ LCD
- 2 กดปุ่ม **OK**

เครื่องพิมพ์จะแสดงข้อความยืนยันการเลือก

# พิมพ์จากการ์ดหน่วยความจำ

คุณสามารถพิมพ์ภาพถ่ายของตัวคุณเองและญาติมิตรได้อย่างง่ายดาย หากกล้องดิจิตัลของ คุณใช้การ์ดหน่วยความจำเพื่อเก็บภาพ คุณสามารถใส่การ์ดหน่วยความจำในเครื่องพิมพ์เพื่อ พิมพ์ได้โดยตรง ข้อความในหน้าจอ LCD จะนำคุณไปตามขั้นตอนการพิมพ์ คุณไม่จำเป็นต้อง เปิดเครื่องคอมพิวเตอร์ และไม่จำเป็นจะต้องต่อเครื่องพิมพ์เช้ากับเครื่องคอมพิวเตอร์

หมายเหตุ: นอกจากนี้คุณยังสามารถพิมพ์ภาพถ่ายโดยใช้ระบบคอมพิวเตอร์ โปรดดู ข้อมูลเพิ่มเติมที่ พิมพ์จากเครื่องคอมพิวเตอร์ ที่หน้า 34

# การ์ดหน่วยความจำ

้เครื่องพิมพ์ HP Photosmart สามารถอ่านการ์ดหน่วยความจำต่อไปนี้:

- CompactFlash<sup>™</sup> Association (CFA) certified ประเภท I และ II
- IBM<sup>®</sup> Microdrive
- MultiMediaCard<sup>™</sup>
- Secure Digital<sup>™</sup>
- SmartMedia
- Sony Memory Sticks
- xD-Picture Card<sup>™</sup>

การ์ดหน่วยความจำเหล่านี้ผลิตโดยผู้ผลิตหลายราย และมีความจุให้เลือกใช้ได้หลายขนาด คุณสามารถซื้อการ์ดหน่วยความจำได้จากร้านค้าที่คุณซื้อกล้องดิจิตัล หรือที่ร้านขายเครื่อง คอมพิวเตอร์ส่วนใหญ่

**ข้อควรระวัง!** การใช้การ์ดหน่วยความจำประเภทอื่นอาจทำให้การ์ดหน่วยความจำ และเครื่องพิมพ์ของคุณเสียหาย

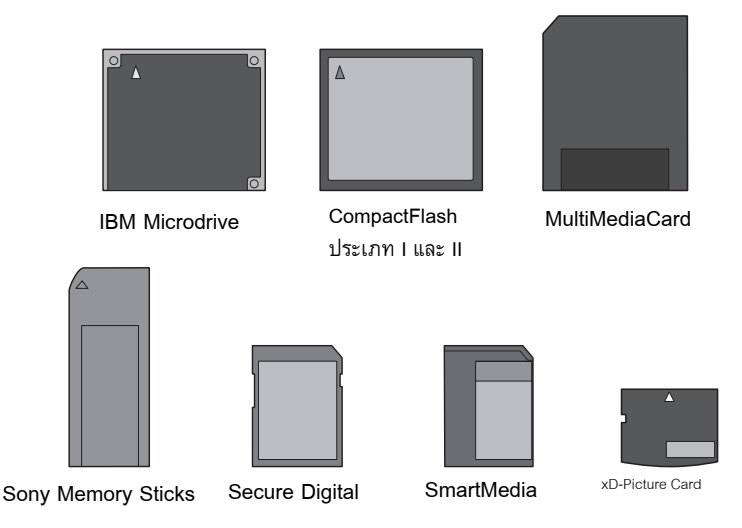

# ใส่การ์ดหน่วยความจำ

หลังจากที่คุณถ่ายภาพด้วยกล้องดิจิตัลแล้ว ให้ถอดการ์ดหน่วยความจำออกจากกล้องของคุณ และใส่ลงในเครื่องพิมพ์ คุณสามารถพิมพ์ภาพถ่ายได้ทันที หรือบันทึกลงเครื่องคอมพิวเตอร์ ได้เช่นกัน

เมื่อคุณใส่การ์ดหน่วยความจำถูกต้องแล้ว ไฟการ์ดหน่วยความจำจะกะพริบและสว่างอยู่

**ข้อควรระวัง!** โปรดอย่าดึงการ์ดหน่วยความจำออก ขณะที่ไฟการ์ดหน่วยความจำ ยังกะพริบอยู่ การถอดการ์ดหน่วยความจำออกขณะที่ยังมีการใช้งานอยู่ อาจทำให้เครื่อง พิมพ์หรือการ์ดหน่วยความจำเสียหาย หรืออาจสูญเสียข้อมูลในการ์ดหน่วยความจำ โปรด ดูข้อมูลเพิ่มเติมที่ **ถอดการ์ดหน่วยความจำ** ที่หน้า 25

#### ในการใส่การ์ดหน่วยความจำ:

- ยกฝาปิดช่องอินพุต
- 2 นำการ์ดหน่วยความจำที่อาจมีอยู่ในช่องใส่การ์ดอยู่แล้วออก
- 3 ถือการ์ดหน่วยความจำโดยให้ด้านที่ถูกต้องอยู่ด้านบน โปรดดูตารางด้านล่าง เพื่อดู ตำแหน่งที่ถูกต้องสำหรับการ์ดหน่วยความจำของคุณ

**หมายเหตุ**: ในการใช้ Memory Stick Duo ให้ใส่การ์ดหน่วยความจำในอะแดปเตอร์ ที่มาพร้อมกับ Memory Stick Duo ก่อนที่จะใส่การ์ดหน่วยความจำในช่องของเครื่องพิมพ์

4 ใส่การ์ดหน่วยความจำในช่องใส่การ์ดของเครื่องพิมพ์ ด้านที่มีหน้าสัมผัสโลหะจะต้องเข้าสู่ เครื่องพิมพ์ก่อน

**ข้อควรระวัง!** การใส่การ์ดหน่วยความจำในด้านที่ไม่ถูกต้องจะทำให้การ์ดหน่วยความ จำหรือเครื่องพิมพ์เสียหาย

5 ค่อยๆ ดันการ์ดหน่วยความจำเข้าสู่ช่องของเครื่องพิมพ์จนสุด การ์ดหน่วยความจำอาจไม่ เข้าสู่ช่องของเครื่องพิมพ์จนมิด การดันการ์ดหน่วยความจำเข้าสู่เครื่องพิมพ์มากเกินไปอาจ ทำให้การ์ดหน่วยความจำหรือเครื่องพิมพ์เสียหาย หมายเหตุ: หากคุณใส่การ์ด SmartMedia ผิดด้าน ไฟสัญญาณ On/Attention สีแดง จะกะพริบ โปรดนำการ์ดหน่วยความจำออก และใส่ใหม่ให้ถูกต้อง

หมายเหตุ: หากคุณใช้กล้องดิจิตัลเพื่อเลือกรูปถ่ายในการ์ดหน่วยความจำ เครื่องพิมพ์ จะแสดงข้อความที่หน้าจอ LCD ให้คุณเลือกว่าต้องการพิมพ์ภาพถ่ายที่เลือกจากกล้อง หรือไม่ โปรดดูข้อมูลเพิ่มเติมที่ พิมพ์ภาพถ่ายที่เลือกจากกล้องในการ์ดหน่วยความจำ (DPOF) ที่หน้า 29

| การ์ดหน่วยความจำ                 | ช่องใส่การ์ดหน่วย<br>ความจำ | วิธีถือและใส่การ์ดหน่วยความจำ                                                                                                    |
|----------------------------------|-----------------------------|----------------------------------------------------------------------------------------------------|
| CompactFlash<br>ประเภท I หรือ II | ช่องซ้ายด้านบน              | <ul> <li>ป้ายปิดข้างหน้าอยู่ด้านบน และถ้าป้ายกำกับนั้นมีลูกศร<br/>ลูกศรนั้นควรขี้เข้าหาเครื่องพิมพ์</li> <li>ใส่ด้านที่เป็นช่องเข้าหาเครื่องพิมพ์ก่อน</li> </ul> |
| IBM Microdrive                   | ช่องซ้ายด้านบน              | <ul> <li>ป้ายปิดข้างหน้าอยู่ด้านบน และถ้าป้ายกำกับนั้นมีลูกศร<br/>ลูกศรนั้นควรชี้เข้าหาเครื่องพิมพ์</li> <li>ใส่ด้านที่เป็นช่องเข้าหาเครื่องพิมพ์ก่อน</li> </ul> |

| การ์ดหน่วยความจำ | ช่องใส่การ์ดหน่วย<br>ความจำ | วิธีถือและใส่การ์ดหน่วยความจำ                                                                                                    |
|------------------|-----------------------------|----------------------------------------------------------------------------------------------------|
| MultiMediaCard   | ช่องซ้ายด้านล่าง            | <ul> <li>ป้ายกำกับอยู่ด้านบน มุมตัดอยู่ด้านขวา และลูกศรขี้เข้าหา<br/>เครื่องพิมพ์</li> <li>หน้าสัมผัสโลหะอยู่ด้านล่าง</li> </ul>     |
| Secure Digital   | ช่องซ้ายด้านล่าง            | <ul> <li>ป้ายกำกับอยู่ด้านบน และมุมตัดอยู่ด้านขวา</li> <li>หน้าสัมผัสโลหะอยู่ด้านล่าง</li> </ul>                                     |
| SmartMedia       | ส่วนบนของช่องขวา<br>ด้านบน  | <ul> <li>มุมตัดอยู่ด้านซ้าย และหากป้ายกำกับมีลูกศร ให้ลูกศรขี้เข้า<br/>หาเครื่องพิมพ์</li> <li>หน้าสัมผัสโลหะอยู่ด้านล่าง</li> </ul> |

| การ์ดหน่วยความจำ   | ช่องใส่การ์ดหน่วย<br>ความจำ     | วิธีถือและใส่การ์ดหน่วยความจำ                                                                                     |
|--------------------|---------------------------------|----------------------------------------------------------------------------------------------------|
| Sony Memory Sticks | ช่องขวาด้านล่าง                 | <ul> <li>ถือให้ด้านมุมตัดอยู่ทางช้าย และลูกศรชี้เข้าหาเครื่องพิมพ์</li> <li>หน้าสัมผัสโลหะอยู่ด้านล่าง</li> </ul> |
|                    |                                 |                                                                                                    |
| xD-Picture Card    | ส่วนล่างขวาของช่อง<br>ขวาด้านบน | <ul> <li>ป้ายกำกับอยู่ด้านบน และลูกศรชี้เข้าหาเครื่องพิมพ์</li> <li>หน้าสัมผัสโลหะอยู่ด้านล่าง</li> </ul>         |
|                    |                                 |                                                                                                    |

## ถอดการ์ดหน่วยความจำ

โปรดทำตามกระบวนการที่แนะนำในส่วนนี้ เพื่อถอดการ์ดหน่วยความจำออกจากช่องใส่การ์ด ของเครื่องพิมพ์อย่างปลอดภัย

ข้อควรระวัง! โปรดอย่าดึงการ์ดหน่วยความจำออก ขณะที่ไฟการ์ดหน่วยความจำยัง กะพริบอยู่ ไฟกะพริบหมายความว่า เครื่องพิมพ์กำลังอ่านข้อมูลจากการ์ดหน่วยความจำ โปรดรอจนกว่าไฟจะหยุดกะพริบ การถอดการ์ดหน่วยความจำขณะที่มีการใช้งานอยู่ อาจ ทำให้เครื่องพิมพ์ และการ์ดหน่วยความจำเสียหาย หรืออาจสูญเสียข้อมูลที่อยู่ในการ์ด หน่วยความจำ

#### ถอดการ์ดหน่วยความจำ เมื่อเครื่องพิมพ์ไม่ได้เชื่อมต่อกับเครื่องคอมพิวเตอร์

 เมื่อไฟของการ์ดหน่วยความจำหยุดกะพริบ ค่อยๆ ดึงการ์ดหน่วยความจำ เพื่อถอดออกจากช่องใส่การ์ดของเครื่องพิมพ์

#### ถอดการ์ดหน่วยความจำ เมื่อเครื่องพิมพ์เชื่อมต่อกับ Windows PC

- หากไฟของการ์ดหน่วยความจำยังกะพริบอยู่ โปรดรอจนกว่าไฟจะหยุดกะพริบ
- มี่อการ์ดหน่วยความจำยังอยู่ในเครื่องพิมพ์ ให้คลิกขวาที่ไอคอนการ์ดหน่วยความจำใน ทาสก์บาร์ของ Windows

บทที่ 2

- 3 เมื่อเมนูปรากฏขึ้น ให้เลือก Prepare to remove card
- 4 เมื่อระบบแสดงข้อความบนหน้าจอคอมพิวเตอร์ ให้คลิกที่ OK เมื่อถึงขั้นตอนนี้ คุณสามารถถอดการ์ดหน่วยความจำออกจากเครื่องพิมพ์ได้อย่างปลอด ภัย ค่อยๆ ดึงการ์ดหน่วยความจำ เพื่อถอดออกจากช่องใส่การ์ดของเครื่องพิมพ์

# ถอดการ์ดหน่วยความจำ เมื่อเครื่องพิมพ์เชื่อมต่อกับเครื่อง Macintosh

- 1 เมื่อการ์ดหน่วยความจำยังอยู่ในเครื่องพิมพ์ ให้ลากไอคอนการ์ดหน่วยความจำออก จากเดสก์ทอปไปที่ Trash
- 2 รอจนกว่าไฟของการ์ดหน่วยความจำหยุดกะพริบ จากนั้นถอดการ์ดหน่วยความจำออกจาก ช่องใส่การ์ดของเครื่องพิมพ์

# เลือกภาพถ่ายที่จะพิมพ์

คุณสามารถเลือกภาพถ่ายที่จะพิมพ์ โดยพิมพ์หน้าดัชนีภาพถ่ายหรือแผ่นตรวจทานขึ้นก่อน

- หน้าดัชนีภาพถ่ายจะช่วยให้คุณดูภาพขนาดเล็ก พร้อมทั้งหมายเลขภาพถ่ายในการ์ด หน่วยความจำ โปรดดูข้อมูลเพิ่มเติมที่ พิมพ์หน้าดัชนึภาพถ่าย ที่หน้า 26
- แน่นตรวจทานซึ่งอาจมีหลายหน้า จะแสดงภาพถ่ายขนาดเล็กสำหรับภาพถ่ายทั้งหมด ที่อยู่ในการ์ดหน่วยความจำ และช่วยให้คุณสามารถเลือกภาพถ่ายที่จะพิมพ์ ระบุจำนวน สำเนา และเลือกเลย์เอาต์การพิมพ์ได้ โปรดดูข้อมูลเพิ่มเติมที่ พิมพ์แผ่นตรวจทาน ที่หน้า 27

#### พิมพ์หน้าดัชนีภาพถ่าย

ภาพถ่ายจะปรากฏในหน้าดัชนีภาพถ่าย ตามลำดับที่บันทึกไว้ในการ์ดหน่วยความจำ ดัชนี ภาพถ่ายนี้อาจมีหลายหน้า โดยขึ้นอยู่กับจำนวนภาพถ่ายที่บันทึกอยู่ในการ์ด เครื่องพิมพ์อาจ เปลี่ยนทิศทางการจัดวางภาพถ่าย เพื่อให้สามารถวางภาพถ่ายทั้งหมดในแต่ละหน้าดัชนี

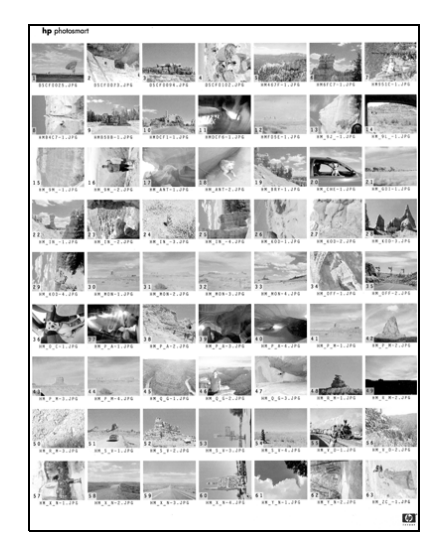

หมายเลขดัชนีจะปรากฏที่มุมซ้ายด้านล่างของแต่ละภาพถ่ายขนาดเล็ก ใช้หมายเลขดัชนีเพื่อ เลือกภาพที่จะพิมพ์ หากคุณใช้กล้องดิจิตัลหรือคอมพิวเตอร์เพื่อเพิ่มหรือลบภาพถ่ายจากการ์ด หน่วยความจำ หมายเลขดัชนีอาจเปลี่ยนไป โปรดพิมพ์หน้าดัชนีใหม่ เพื่อดูหมายเลขดัชนี

**หมายเหตุ**: หมายเลขบนดัชนีภาพถ่ายนี้อาจไม่ตรงกับหมายเลขดัชนีของภาพถ่ายใน กล้องดิจิตัล

#### ในการพิมพ์ดัชนีภาพถ่าย:

1 ใส่การ์ดหน่วยความจำในเครื่องพิมพ์ หน้าจอ LCD ของเครื่องพิมพ์จะแสดง:

#### 2 กดปุ่ม Print (พิมพ์)

โปรดดูข้อมูลเพิ่มเติมเกี่ยวกับการพิมพ์ภาพถ่ายที่ **พิมพ์จากการ์ดหน่วยความจำ** ที่หน้า 29

#### พิมพ์แผ่นตรวจทาน

แผ่นตรวจทานช่วยให้คุณเลือกภาพที่จะพิมพ์ได้ง่ายขึ้น หลังจากที่คุณพิมพ์แผ่นตรวจทาน ให้ ทำเครื่องหมายในแผ่นตรวจทาน โดยใช้ปากกาสีดำ เพื่อเลือกภาพถ่ายที่จะพิมพ์ จากนั้นใส่ แผ่นตรวจทานในเครื่องพิมพ์เพื่อสแกน เครื่องพิมพ์จะอ่านแผ่นตรวจทาน และพิมพ์ภาพถ่าย ที่คุณเลือกไว้

แผ่นตรวจทานต่างจากหน้าดัชนีของภาพถ่าย เนื่องจากจะมีพื้นที่ให้คุณเลือกภาพที่จะพิมพ์ได้ ระบุจำนวนสำเนาที่จะพิมพ์ และเลือกเลย์เอาต์ได้ การเลือกเหล่านี้จะถูกสแกนโดยเครื่องพิมพ์ ทำให้คุณสามารถสั่งและพิมพ์ได้จากการ์ดหน่วยความจำอย่างสะดวกและรวดเร็ว

คุณสามารถใช้หมายเลขภาพถ่ายในแผ่นตรวจทานเพื่อเลือกภาพถ่ายที่จะพิมพ์ได้ หมายเลข ภาพถ่ายในแผ่นตรวจทานอาจต่างไปจากหมายเลขภาพถ่ายในกล้องดิจิตัล หากคุณเพิ่มหรือ ลบภาพถ่ายจากการ์ดหน่วยความจำ ให้พิมพ์แผ่นตรวจทานเพื่อดูหมายเลขภาพถ่ายใหม่

การพิมพ์แผ่นตรวจทานเป็นขั้นตอนแรกในการตัดสินใจว่าจะพิมพ์ภาพถ่ายใด หลังจากที่พิมพ์ แผ่นตรวจทานแล้ว ให้ระบุภาพถ่ายที่ต้องการ สแกนแผ่นตรวจทาน และพิมพ์ภาพถ่ายที่เลือกไว้

#### ในการพิมพ์แผ่นตรวจทาน:

- ใส่การ์ดหน่วยความจำในช่องใส่การ์ดหน่วยความจำที่เหมาะสม
- 2 ใส่กระดาษในถาดป้อนกระดาษ
- 3 กดปุ่ม Menu (เมนู) < หรือ ▶ จนกระทั่งข้อความ PRINT PROOF SHEET? ปรากฏบน หน้าจอ LCD จากนั้นกดปุ่ม OK
- 4 กดปุ่ม Menu (เมหู) ∢ หรือ ▶ เพื่อเลือกตัวเลือกต่อไปนี้:
  - New photos เพื่อพิมพ์แผ่นตรวจทานของภาพถ่ายที่ยังไม่มีการพิมพ์จากแผง ควบคุมมาก่อน จากนั้นกดปุ่ม OK
  - All photos เพื่อพิมพ์แผ่นตรวจทานของภาพถ่ายทั้งหมดในการ์ดหน่วยความจำ จากนั้นกดปุ่ม OK
- 5 กดปุ่ม **OK** เพื่อพิมพ์แผ่นตรวจทาน

บทที่ 2

หลังจากที่พิมพ์แผ่นตรวจทานแล้ว คุณสามารถใช้แผ่นนี้เพื่อเลือกภาพถ่ายจากการ์ดหน่วย ความจำได้

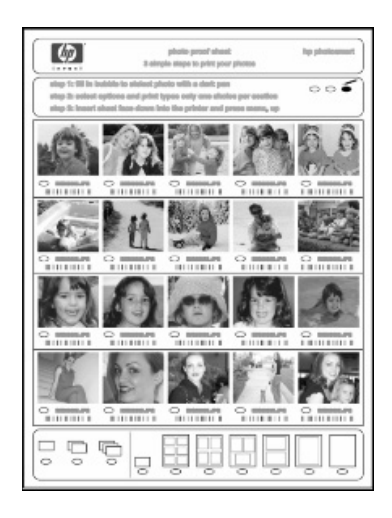

#### ในการเลือกภาพถ่ายจากแผ่นตรวจทาน:

- 1 เลือกภาพถ่ายที่คุณต้องการพิมพ์ โดยใช้ปากกาสีเข้มระบายในช่องวงกลมใต้ภาพ
- 2 เลือกเพียงตัวเลือกเดียว สำหรับจำนวนสำเนาและเลย์เอาต์

หากคุณเลือกตัวเลือกเหล่านี้เกินกว่าหนึ่งตัวเลือก การสแกนแผ่นตรวจทานจะเกิด ข้อผิดพลาด ให้พิมพ์แผ่นตรวจทานใหม่เพื่อเริ่มต้นอีกครั้ง

หลังจากที่เลือกภาพในแผ่นตรวจทานแล้ว คุณสามารถใช้แผ่นนี้เพื่อพิมพ์ภาพถ่ายจาก การ์ดหน่วยความจำได้

#### ในการสแกนแผ่นตรวจทาน:

- ใส่แผ่านตรวจทานในถาดป้อนกระดาษ โดยคว่ำหน้าลง
- ใส่การ์ดหน่วยความจำในช่องใส่การ์ดหน่วยความจำที่เหมาะสม
- 3 ในแผงควบคุมของเครื่องพิมพ์ ให้กดปุ่ม Menu (เมนู) < หรือ → จนกระทั่ง SCAN PROOF SHEET? ปรากฏขึ้นบนหน้าจอ LCD และกดปุ่ม OK
- 4 กดปุ่ม Print (พิมพ์)

เครื่องพิมพ์จะสแกนแผ่นตรวจทาน

5 ใส่กระดาษที่เหมาะสมกับการพิมพ์ในถาดป้อนกระดาษ และกดปุ่ม **OK** 

**หมายเหตุ**: เครื่องพิมพ์จะสแกนแผ่นตรวจทานได้ครั้งละแผ่นเท่านั้น ทำตามขั้นตอนที่ 1–5 สำหรับแผ่นตรวจทานแต่ละแผ่น

้ โปรดดูข้อมูลเพิ่มเติมเกี่ยวกับการพิมพ์ภาพถ่ายที่ **พิมพ์จากการ์ดหน่วยความจำ** ที่หน้า 29

# พิมพ์จากการ์ดหน่วยความจำ

เครื่องพิมพ์สามารถพิมพ์ภาพถ่ายดิจิตัลที่บันทึกอยู่ในการ์ดหน่วยความจำได้ ภาพถ่ายดิจิตัล อาจเป็นไฟล์ที่ไม่ได้ทำเครื่องหมาย หรือเป็นภาพถ่ายที่เลือกจากกล้องได้ โปรดดูประเภทไฟล์ ของภาพถ่ายดิจิตัลที่ใช้ได้จาก **รายละเอียด** ที่หน้า 51

#### พิมพ์ภาพถ่ายที่ไม่ได้เลือกไว้ในการ์ดหน่วยความจำ

ภาพถ่ายดิจิตัลที่ไม่ได้ทำเครื่องหมาย เป็นภาพถ่ายมาตรฐานที่คุณบันทึกไว้ในการ์ดหน่วย ความจำ แต่ไม่ได้ทำเครื่องหมายว่าจะพิมพ์

**หมายเหตุ**: กล้องดิจิตัลที่สามารถเลือกภาพถ่ายที่จะพิมพ์จากกล้องมีเพียงบางรุ่น เท่านั้น

#### ในการพิมพ์ภาพถ่ายที่ไม่ได้เลือกไว้ในการ์ดหน่วยความจำ:

- ใส่การ์ดหน่วยความจำในช่องใส่การ์ดของเครื่องพิมพ์
- 3 กดปุ่ม OK เมื่อหมายเลขของภาพถ่ายที่คุณต้องการพิมพ์ปรากฏบนหน้าจอ LCD ของเครื่องพิมพ์
- 4 ทำตามขั้นตอนที่ 2 และ 3 เพื่อเลือกภาพถ่ายที่ต้องการพิมพ์เพิ่มเติม
- 5 กดปุ่ม **OK** อีกครั้ง เครื่องพิมพ์จะแสดงข้อความที่หน้าจอ LCD ระบุจำนวนภาพถ่ายที่เลือกไว้

**หมายเหตุ:** ในขั้นตอนนี้ คุณสามารถพิมพ์ภาพถ่ายเป็นหลายสำเนาได้ คุณสามารถ เปลี่ยนขนาดเริ่มต้นของภาพถ่ายที่เลือก โปรดดูข้อมูลเพิ่มเติมที่วิธีใช้ของเครื่องพิมพ์ HP Photosmart

6 กดปุ่ม Print (พิมพ์) เพื่อพิมพ์ภาพถ่าย

#### พิมพ์ภาพถ่ายที่เลือกจากกล้องในการ์ดหน่วยความจำ (DPOF)

ภาพถ่ายที่เลือกจากกล้อง เป็นภาพถ่ายที่คุณทำเครื่องหมายไว้สำหรับพิมพ์โดยใช้กล้องดิจิตัล เมื่อคุณเลือกภาพถ่ายโดยใช้กล้องดิจิตัล กล้องจะสร้างไฟล์ Digital Print Order Format (DPOF) ที่ระบุว่าเป็นรูปภาพที่ได้เลือกไว้สำหรับพิมพ์

เครื่องพิมพ์สามารถอ่านไฟล์ DPOF จากการ์ดหน่วยความจำ ดังนั้นคุณไม่จะเป็นต้องเลือกภาพที่ จะพิมพ์อีกครั้ง อ่านเอกสารที่มาพร้อมกับกล้องดิจิตัล เพื่อดูว่าสามารถใช้ฟังก์ชันภาพถ่ายที่ เลือกจากกล้องได้หรือไม่ เครื่องพิมพ์นี้สามารถรองรับรูปแบบไฟล์ DPOF 1.1

**หมายเหตุ**: กล้องดิจิตัลที่สามารถเลือกภาพถ่ายที่จะพิมพ์จากกล้องมีเพียงบางรุ่น เท่านั้น

#### ในการพิมพ์ภาพถ่ายที่เลือกจากกล้องจากการ์ดหน่วยความจำ:

 คุณสามารถใช้กล้องดิจิตัลเพื่อเลือกภาพถ่ายที่ต้องการพิมพ์ โปรดดูข้อมูลเพิ่มเติมใน เอกสารที่มาพร้อมกับกล้องถ่ายรูปของคุณ บทที่ 2

2 ใส่การ์ดหน่วยความจำในช่องใส่การ์ดของเครื่องพิมพ์

เครื่องพิมพ์จะตรวจพบภาพถ่ายที่เลือกจากกล้องในการ์ดหน่วยความจำโดยอัตโนมัติ และจะแสดงข้อความให้คุณเลือกว่าต้องการพิมพ์หรือไม่

3 กดปุ่ม **ок** 

#### พิมพ์ภาพถ่ายใหม่

คุณสามารถพิมพ์ภาพถ่ายทั้งหมดในการ์ดหน่วยความจำซึ่งยังไม่เคยมีการพิมพ์มาก่อนทางแผง ควบคุมของเครื่องพิมพ์

#### ในการพิมพ์ภาพถ่ายใหม่ของการ์ดหน่วยความจำ:

- ใส่การ์ดหน่วยความจำในเครื่องพิมพ์
- 2 กดปุ่ม Copies (สำเนา) + หรือ จนกว่าจำนวนสำเนาที่คุณต้องการจะปรากฏในหน้า จอ LCD ของเครื่องพิมพ์
- 3 กดปุ่ม Size (ขนาด) + หรือ จนได้ขนาดที่คุณต้องการพิมพ์
- 4 กดปุ่ม Print New (พิมพ์ใหม่) เพื่อพิมพ์ภาพถ่ายทั้งหมดในการ์ดหน่วยความจำ ที่ยังไม่เคยมีการพิมพ์ผ่านแผงควบคุมของเครื่องพิมพ์มาก่อน

# พิมพ์โดยใช้พอร์ตการพิมพ์โดยตรง

สำหรับการพิมพ์ที่สะดวกและรวดเร็ว คุณสามารถต่อเครื่องคอมพิวเตอร์แบบพกพาหรือกล้อง ที่สามารถพิมพ์โดยตรงของ HP เข้ากับพอร์ตการพิมพ์โดยตรง ที่อยู่ด้านหน้าของเครื่องพิมพ์

หมายเหตุ: หากกล้องดิจิตัลที่พิมพ์โดยตรงของคุณมีแท่นสำหรับเชื่อมต่ออยู่ คุณ สามารถเชื่อมต่อแท่นดังกล่าวเข้ากับพอร์ต USB ของเครื่องพิมพ์ได้ทันที โปรดดูข้อมูล เพิ่มเติมในเอกสารที่มาพร้อมกับกล้องถ่ายรูปของคุณ

# ต่อกล้องที่สามารถพิมพ์โดยตรงของ hp เข้ากับพอร์ตการพิมพ์โดยตรง

เครื่องพิมพ์ของคุณสามารถพิมพ์ภาพถ่ายที่สวยงาม จากกล้องดิจิตัลที่พิมพ์โดยตรงของ HP โดย ไม่จำเป็นต้องใช้เครื่องคอมพิวเตอร์

โปรดดูรายชื่อของกล้องดิจิตัลที่พิมพ์โดยตรงของ HP ซึ่งทำงานร่วมกับเครื่องพิมพ์ของคุณได้ที่ www.hp.com และคลิกที่ support & drivers ในวินโดว์การค้นหา พิมพ์ชื่อเอกสารต่อไปนี้: Direct-Printing Compatibility with HP Digital Cameras

**หมายเหตุ**: การตั้งค่าที่แผงควบคุมของเครื่องพิมพ์จะใช้ไม่ได้ เมื่อคุณใช้การพิมพ์โดย ตรง เครื่องพิมพ์จะใช้การตั้งค่าในไฟล์ภาพถ่ายที่เลือกจากกล้อง

หลังจากที่ใช้กล้องดิจิตัลที่พิมพ์โดยตรงของ HP เพื่อเลือกภาพถ่ายที่จะพิมพ์ คุณสามารถพิมพ์ ภาพโดยเชื่อมต่อกล้องเข้ากับพอร์ตการพิมพ์โดยตรง

#### ในการพิมพ์โดยต่อกล้องดิจิตัลที่พิมพ์โดยตรงของ hp เข้ากับเครื่องพิมพ์:

- ใช้เมนู Share ของกล้องดิจิตัลที่พิมพ์โดยตรงของ HP เพื่อเลือกภาพถ่ายที่คุณต้องการพิมพ์ โปรดดูข้อมูลเพิ่มเติมในเอกสารที่มาพร้อมกับกล้องถ่ายรูปของคุณ
- 2 เชื่อมต่อกล้องดิจิตัลเข้ากับพอร์ตการพิมพ์โดยตรงที่ ด้านหน้า ของเครื่องพิมพ์ โดยใช้สาย USB ที่มาพร้อมกับกล้อง พอร์ตการพิมพ์โดยตรงนั้นอยู่ด้านล่างของฝาปิดช่องอินพุต ด้าน ช้ายของช่องใส่การ์ดหน่วยความจำ

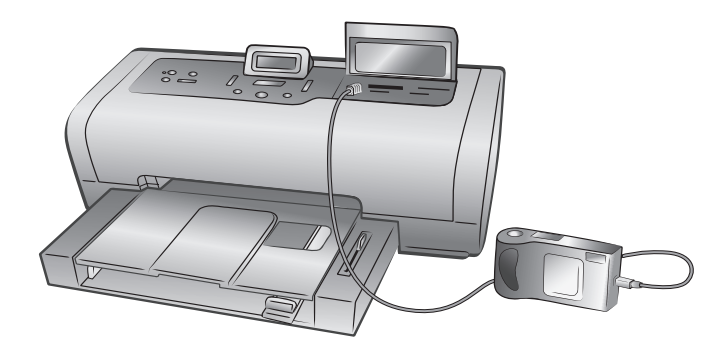

บทที่ 3

- 3 เมื่อคุณต่อกล้องเข้ากับเครื่องพิมพ์ เมนู Print Setup จะปรากฏขึ้นบนหน้าจอ LCD ของ กล้อง คุณสามารถใช้เมนูนี้เพื่อ:
  - เปลี่ยนภาพถ่ายจากที่เลือกไว้เพื่อพิมพ์
  - เลือกชนิดของกระดาษ
  - เลือกขนาดกระดาษ
- 4 เมื่อคุณพร้อมที่จะพิมพ์ โปรดปฏิบัติตามคำแนะนำบนหน้าจอ LCD ของกล้อง

**หมายเหตุ**: โปรดดูข้อมูลเพิ่มเติมเกี่ยวกับการใช้ภาพถ่ายที่เลือกจากกล้องในเอกสาร ที่มาพร้อมกับกล้องดิจิตัลของคุณ

้ โปรดดูข้อมูลเพิ่มเติมที่ **พิมพ์จากการ์ดหน่วยความจำ** ที่หน้า 29

# ต่อเครื่องคอมพิวเตอร์แบบพกพาเข้ากับพอร์ตการพิมพ์โดยตรง

สำหรับการพิมพ์ที่สะดวกและรวดเร็ว คุณสามารถต่อเครื่องคอมพิวเตอร์แบบพกพาเข้ากับ พอร์ตการพิมพ์โดยตรง ที่อยู่ด้านหน้าของเครื่องพิมพ์

**หมายเหตุ**: ในการพิมพ์โดยใช้พอร์ตการพิมพ์โดยตรง คุณต้องติดตั้ง HP Photosmart ซอฟต์แวร์เครื่องพิมพ์ในคอมพิวเตอร์แบบพกพา และใช้พอร์ต USB ที่ด้านหลังของเครื่อง พิมพ์ เมื่อคุณเชื่อมต่อเครื่องคอมพิวเตอร์แบบพกพาเข้ากับพอร์ตการพิมพ์โดยตรงในครั้ง ถัดไป ระบบปฏิบัติการของคุณจะได้รับการกำหนดค่าใหม่ เพื่อให้คุณสามารถพิมพ์ผ่าน พอร์ตนั้นได้ โปรดดูข้อมูลเพิ่มเติมเกี่ยวกับการติดตั้งซอฟต์แวร์ในคอมพิวเตอร์แบบพกพา ในคู่มือการติดตั้ง HP Photosmart ที่มาพร้อมกับคอมพิวเตอร์

หมายเหตุ: ในการพิมพ์ภาพถ่ายหรือไฟล์จากเครื่องคอมพิวเตอร์แบบพกพาโดยใช้ พอร์ตการพิมพ์โดยตรง ไฟล์นั้นจะต้องบันทึกอยู่ในเครื่องคอมพิวเตอร์อยู่แล้ว ในการ บันทึกภาพถ่ายและไฟล์อื่นๆ จากการ์ดหน่วยความจำเข้าสู่เครื่องคอมพิวเตอร์ คุณจะต้อง ต่อเครื่องคอมพิวเตอร์เข้ากับพอร์ต USB ที่อยู่ **ด้านหลัง** ของเครื่องพิมพ์

#### ในการพิมพ์จากคอมพิวเตอร์แบบพกพา:

 เชื่อมต่อสายเคเบิล USB เข้ากับเครื่องคอมพิวเตอร์ จากนั้นเชื่อมต่อสายอีกด้านหนึ่งเข้ากับ พอร์ตการพิมพ์โดยตรงที่ ด้านหน้า ของเครื่องพิมพ์ พอร์ตการพิมพ์โดยตรงนั้นอยู่ด้านล่าง ของฝาปิดช่องอินพุต ด้านซ้ายของช่องใส่การ์ดหน่วยความจำ

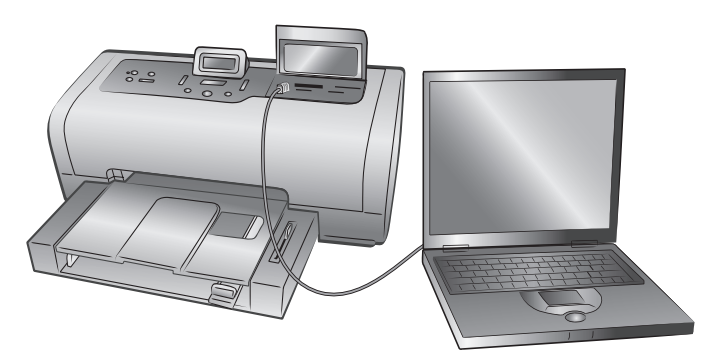

2 เปิดไฟล์ที่คุณต้องการพิมพ์จากซอฟต์แวร์ของคุณ

3 ปฏิบัติตามขั้นตอนสำหรับระบบปฏิบัติการของคุณ:

#### หากคุณใช้ระบบ Windows:

- a. จากเมนู File ของซอฟต์แวร์นั้น ให้เลือก Print
- b. ในการเข้าใช้การตั้งค่าขั้นสูงยิ่งขึ้น ให้คลิกที่ Properties (หรืออาจเรียกว่า Preferences ในระบบปฏิบัติการบางชนิด)
- c. เลือกการตั้งค่าตามต้องการ และคลิกที่ OK

#### หากคุณใช้ระบบ Macintosh:

- a. จากเมนู File ของซอฟต์แวร์นั้น ให้เลือก Page Setup
- b. ในเมนูแบบป็อปอัป Format for ให้เลือก photosmart 7600 series
- c. เลือกลักษณะของหน้ากระดาษ (ขนาดกระดาษ มีขอบหรือไม่มีขอบ ทิศทาง และเปอร์เซ็นต์การปรับขนาด)
- หากคุณใช้ OS 9 ตัวเลือกการพิมพ์แบบไม่มีขอบจะปรากฏเป็นช่องทำเครื่องหมาย ถ้าคุณใช้ OS X ตัวเลือกการพิมพ์แบบไม่มีขอบจะอยู่ในเมนูแบบป็อปอัป Paper Size
- e. คลิกที่ OK
- f. จากเมนู File ของซอฟต์แวร์ ให้เลือก Print
- g. เลือกการตั้งค่าการพิมพ์ที่ต้องการ ใช้เมนูแบบป็อปอัปเพื่อเปิดแผงควบคุมอื่น
- h. คลิกที่ Print (OS X) หรือ OK (OS 9) เพื่อเริ่มต้นการพิมพ์

# พิมพ์จากเครื่องคอมพิวเตอร์

4

คุณสามารถใช้เครื่องพิมพ์กับซอฟต์แวร์ทุกชนิดของ Windows PC หรือ Macintosh ที่มีฟังก์ชัน การพิมพ์ คุณสามารถพิมพ์งานแบบใดก็ได้

หากคุณทราบวิธีใช้เครื่องพิมพ์ร่วมกับเครื่องคอมพิวเตอร์อยู่แล้ว คุณสามารถเริ่มต้นการพิมพ์ได้ ตามปกติ แต่หากคุณไม่เคยพิมพ์ หรือมีข้อซักถาม โปรดหาข้อมูลเพิ่มเติมจากบทนี้

เมื่อคุณพิมพ์จากระบบคอมพิวเตอร์ การตั้งค่าที่แผงควบคุมของเครื่องพิมพ์จะไม่มีผล เนื่องจาก ซอฟต์แวร์ในระบบคอมพิวเตอร์จะควบคุมแทน

# พิมพ์โดยใช้ Windows PC

ก่อนที่คุณจะเริ่มต้น โปรดตรวจสอบว่าเครื่องพิมพ์ของคุณต่ออยู่กับเครื่องคอมพิวเตอร์ และติด ตั้งซอฟต์แวร์ของเครื่องพิมพ์แล้ว และตรวจสอบว่ามีกระดาษในเครื่องพิมพ์ โปรดดูข้อมูล เพิ่มเติมเกี่ยวกับการตั้งค่าที่ *คู่มือการตั้งค่า HP Photosmart* ที่มาพร้อมกับเครื่องพิมพ์ โปรดดู ข้อมูลเพิ่มเติมเกี่ยวกับประดาษที่แนะนำให้ใช้ที่ **ข้อมูลเกี่ยวกับกระดาษ** ที่หน้า 7

#### พิมพ์จากซอฟต์แวร์

จากเมนู File ของซอฟต์แวร์ ให้เลือก Print

ระบบอาจแสดงกรอบโต้ตอบ HP Photosmart Series Properties หรือ Printing Preferences บนหน้าจอ โดยขึ้นอยู่กับแอปพลิเคชันที่คุณใช้และระบบปฏิบัติการ ของคอมพิวเตอร์

เลือกหน้าและจำนวนสำเนาที่คุณต้องการพิมพ์

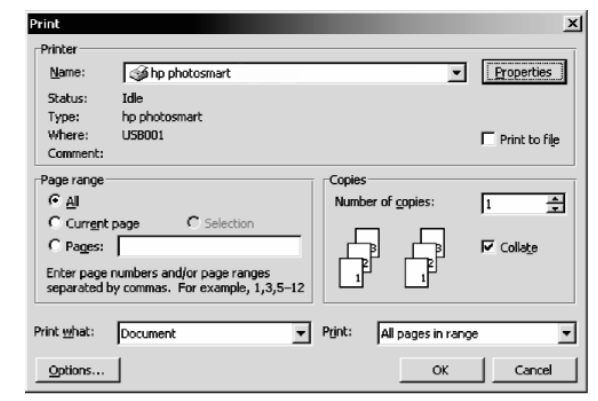

3 ในการเข้าใช้แท็บคุณสมบัติการพิมพ์ คุณอาจต้องคลิกที่ Properties หรือ Preferences โปรดดูข้อมูลเกี่ยวกับการเปิดคุณสมบัติการพิมพ์ของ HP Photosmart Series ใน วิธีใช้ เครื่องพิมพ์ HP Photosmart

**หมายเหตุ**: ปุ่ม Properties อาจมีข้อความกำกับว่า Preferences และกรอบโต้ตอบ Print อาจต่างกันไปในแอปพลิเคชันแต่ละชนิด

| Print Lask Uuick Sets                                                                                                    |                                                                                                    |
|----------------------------------------------------------------------------------------------------|----------------------------------------------------------------------------------------------------|
| Type new Quick Set name here                                                                                                    | <u>Save</u> <u>D</u> elete                                                                                      |
| Paper <u>O</u> ptions                                                                                                    |                                                                                                    |
| Sige is:<br>[Letter (8.5 x 11 in.)<br>Source is:<br>Upper Tray                                                                                                    | 8.50 x 11.00 in.                                                                                                |
| Mutomatic         Image: Comparis         Image: Comparis< | Normal<br>Black render dpi : 600<br>Color input dpi : 600<br>Color output : Automatic<br>hp Digital Photography |

**หมายเหตุ**: ระบบอาจแสดง HP Photosmart Series Properties โดยใช้ชื่อ HP Photosmart Printing Preferences โดยขึ้นอยู่กับระบบปฏิบัติการและแอปพลิเคชันที่ใช้

**หมายเหตุ**: หากต้องการทราบข้อมูลเพิ่มเติมเกี่ยวกับการตั้งค่าที่ใช้ได้ โปรดคลิกที่ ? ที่มุมบนด้านขวาของกรอบโต้ตอบคุณสมบัติการพิมพ์ จากนั้นคลิกที่รายการที่คุณต้องการ ทราบ นอกจากนี้คุณยังสามารถคลิกที่ Help

4 คลิกที่ OK เพื่อเริ่มต้นพิมพ์

#### พิมพ์ภาพถ่ายโดยไม่มีขอบจาก Windows PC

คุณสามารถพิมพ์ภาพถ่ายแบบไม่มีขอบด้วยกระดาษภาพถ่าย 4 x 6 นิ้ว (100 x 150 มม.) 8.5 x 11 นิ้ว (216 x 280 มม.), กระดาษ L-size (3.5 x 5 นิ้ว, 90 x 127 มม.) และกระดาษ Hagaki (4 x 5.5 นิ้ว, 100 x 140 มม.)

#### ในการพิมพ์ภาพถ่ายโดยไม่มีขอบจาก Windows PC:

- 1 เปิดภาพถ่ายในซอฟต์แวร์ และเลือกเมนู File เลือก Print
- 2 ในกรอบโต้ตอบ Print ให้คลิกที่ Properties หรือ Preferences เพื่อเข้าใช้คุณสมบัติการ พิมพ์ของ HP Photosmart Series
- 3 จากรายการ Size is ให้เลือกขนาดกระดาษที่ไม่มีขอบ กระดาษไม่มีขอบจะมีข้อความ กำกับว่า Borderless อยู่ในรายการอย่างชัดเจน
- 4 เลือกการตั้งค่าอื่นๆ จากนั้นคลิกที่ OK เพื่อกลับสู่กรอบโต้ตอบ Print
- 5 คลิกที่ OK เพื่อเริ่มต้นพิมพ์

## ใช้ไอคอนที่ทาสก์บาร์ของ Windows PC

หลังจากที่คณติดตั้งซอฟต์แวร์ของเครื่องพิมพ์แล้ว ที่ทาสก์บาร์จะแสดงไอคอนขึ้นมาสองไอคอน

- ไอคอนเครื่องพิมพ์ hp photosmart 🔬
- ไอคอนการ์ดหน่วยความจำของ hp photosmart

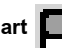

ไอคอนเหล่านี้จะช่วยคุณในการทำงานหลายอย่าง

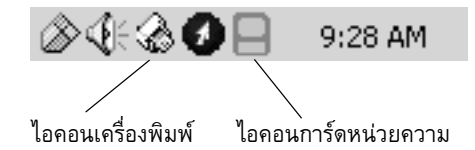

ไอคอนเครื่องพิมพ์ hp photosmart 🏾 🏹

คุณสามารถใช้ไอคอนเครื่องพิมพ์ HP Photosmart ในทาสก์บาร์ของ Windows เพื่อเปิดกรอบ ์ โต้ตอบ HP Photosmart Series Properties หรือเลือกเครื่องพิมพ์ดีฟอลต์ หรือเปิด HP Photosmart Series Toolbox

- เมื่อคุณคลิกที่ไอคอนเครื่องพิมพ์ กรอบโต้ตอบ Properties ของเครื่องพิมพ์จะปรากฏ
- เมื่อคุณคลิกขวาที่ไอคอนเครื่องพิมพ์ เมนูจะปรากภูขึ้น คุณสามารถเลือกเมนูได้จาก รายการที่ปรากภ:
  - Change default print settings คลิกที่นี่เพื่อเปิดกรอบโต้ตอบคณสมบัติการพิมพ์
  - Open HP Photosmart Series Toolbox คลิกเพื่อเปิดกล่องเครื่องมือของ HP Photosmart
  - HP Photosmart Series เลือกเครื่องพิมพ์ HP Photosmart Series ที่คุณต้องการ ใช้จากรายชื่อเครื่องพิมพ์ที่ติดตั้งไว้ เครื่องหมายถูกแสดงให้ทราบว่าเป็นเครื่องพิมพ์ ที่เลือกอย่ในขณะนั้น
  - Exit คลิกเพื่อปิดเมนู และลบไอคอนเครื่องพิมพ์ออกจากทาสก์บาร์ เริ่มต้นการ ทำงานของเครื่องคอมพิวเตอร์ใหม่ เพื่อให้ไอคอนปรากฏอีกครั้ง ในการปิดเมนู โดย ไม่ลบไอคอนเครื่องพิมพ์ออกจากทาสก์บาร์ ให้คลิกที่อื่นซึ่งไม่ใช่เมนู

้โปรดดูข้อมูลเพิ่มเติมที่ **ไอคอนการ์ดหน่วยความจำของ hp photosmart** ที่หน้า 36

#### ไอคอนการ์ดหน่วยความจำของ hp photosmart

้คุณสามารถใช้ไอคอนการ์ดหน่วยความจำของ HP Photosmart เพื่อดูสถานะของเครื่องพิมพ์ เพื่อเข้าใช้ไฟล์ที่บันทึกอยู่ในการ์ดหน่วยความจำ และแสดงข้อความก<sup>้</sup>ารเชื่อมต่อบนหน้าจอ เครื่องคอมพิวเตอร์

ลักษณะของไอคอนจะแสดงให้คุณทราบถึงสถานะของเครื่องพิมพ์

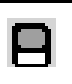

เมื่อไอคอนการ์ดหน่วยความจำมีสีเขียว หมายความว่ามีการ ใส่การ์ดหน่วยความจำในเครื่องพิมพ์แล้ว และเครื่องพิมพ์ พร้อมที่จะเข้าใช้ไฟล์ที่บันทึกอยู่ในการ์ดหน่วยความจำ

|   | แต่ถ้าไอคอนการ์ดหน่วยความจำมีสีเทา แสดงว่ายังไม่ได้<br>ใส่การ์ดหน่วยความจำในเครื่องพิมพ์                                                                                                    |
|---|----------------------------------------------------------------------------------------------------|
| R | กรณีที่มีเครื่องหมาย "x" ปรากฏที่ไอคอนของการ์ดหน่วย<br>ความจำ แสดงว่าเครื่องพิมพ์ไม่ได้เชื่อมต่อกับคอมพิวเตอร์<br>ในการพิมพ์ข้อมูลจากเครื่องคอมพิวเตอร์ คุณต้องเริ่มต้นการ<br>เชื่อมต่อใหม่อีกครั้ง โปรดดูข้อมูลเพิ่มเติมเกี่ยวกับการเริ่มต้น<br>การสื่อสารอีกครั้ง ที่ <b>ข้อความแสดงข้อผิดพลาด</b> ที่หน้า 47 |

เมื่อคุณคลิกขวาที่ไอคอนการ์ดหน่วยความจำ เมนูจะปรากภูขึ้น คุณสามารถเลือกเมนูได้จาก รายการที่ปรากภ:

- Open F: HP Photosmart Series คลิกเพื่อเปิด Windows Explorer ซึ่งคุณสามารถ ้ย้าย คัดลอก ลบ หรือเปิดไฟล์ คุณสามารถดับเบิลคลิกที่ไอคอนการ์ดหน่วยค่วามจำ เพื่อเปิด Windows Explorer โปรดทราบว่า "F:" อาจไม่ใช่ไดรฟ์ที่ระบบกำหนดให้ใน เครื่องของคณ
- Prepare to remove card คลิกเพื่อเตรียมนำการ์ดหน่วยความจำออกจากเครื่องพิมพ์ คย่างปลคดภัย
- Show disconnect warning คลิกที่นี่ หากคุณต้องการให้ระบบแสดงข้อความเตือนเมื่อ เครื่องพิมพ์ขาดการเชื่อมต่อ หรือพยายามสื่อสารกับเครื่องคอมพิวเตอร์อีกครั้ง เครื่อง หมายถูกแสดงว่าข้อความแสดงการเชื่อมต่อจะปรากฦ
- Show safe to remove card message คลิกที่นี่หากคุณต้องการให้ระบบแสดงข้อ ้ความแจ้งให้ทราบ เมื่อสามารถนำการ์ดหน่วยความจำออก่จากเครื่องพิมพ์โดยปลอดภัย เครื่องหมายถูกแสดงว่าข้อความเตือนจะปรากฦ

้ โปรดดูข้อมูลเพิ่มเติมที่ **ไอคอนเครื่องพิมพ์ hp photosmart** ที่หน้า 36

# พิมพ์จากเครื่อง Macintosh

้ก่อนที่คุณจะเริ่มต้น โปรดตรวจสอบว่าเครื่องพิมพ์ของคุณต่ออยู่กับเครื่องคอมพิวเตอร์ และ ติดตั้งซ<sup>ื</sup>อฟต์แวร์ของเครื่องพิมพ์แล้ว และตรวจสอบว่ามีกระดาษในเครื่องพิมพ์ โปรดดูข้อมูล เพิ่มเติมเกี่ยวกับการตั้งค่าที่คู่มือการตั้งค่า HP Photosmart ที่มาพร้อมกับเครื่องพิมพ์ โปรดดู ข้อมูลเพิ่มเติมเกี่ยวกับประด<sup>า</sup>ษที่แนะนำให้ใช้ที่ **ข้อมูลเกี่ยวกับกระดาษ** ที่หน้า 7

#### ในการพิมพ์จากซอฟต์แวร์ (OS X หรือ OS 9)

หมายเหตุ: ขั้นตอนต่อไปนี้ใช้กับ OS X เท่านั้น สำหรับ OS 9 ขั้นตอนเหล่านี้อาจต่าง ออกไปเล็กน้อย โปรดเลือกเครื่องพิมพ์ HP Photosmart ไว้ใน Print Center (OS X) หรือใน Chooser (OS 9) ก่อนที่จะเริ่มพิมพ์ โปรดดูข้อมูลเพิ่มเติมเกี่ยวกับการตั้งค่าที่ คู่มืออ้างอิง ที่มาพร้อมกับเครื่องพิมพ์

1 จากเมนู File ของซอฟต์แวร์ ให้เลือก Page Setup

กรอบโต้ตอบ Page Setup จะปรากภูขึ้น

2 ในเมนูแบบป็อปอัป Format for ให้เลือก photosmart 7600 series

| hp photosmart Page Setup  |              |
|---------------------------|--------------|
| Page Attributes 🔷         |              |
| Page Size: US Lette       | er 🔶         |
| Settings: Page Attributes | 🔲 Borderless |
| Format for: photosmart    |              |
| Paper Size: US Letter 🗘   |              |
| 8.50 in. x 11.00 in.      |              |
| Orientation:              | ncel OK      |
| Scale: 100 %              |              |
| ? Cancel                  | ок           |

- 3 เลือกลักษณะของหน้ากระดาษ:
  - เลือกขนาดกระดาษ
  - เลือกว่าคุณต้องการภาพถ่ายที่มีขอบหรือไม่มีขอบ

หากคุณใช้ OS 9 ตัวเลือกการพิมพ์แบบไม่มีขอบจะปรากฏเป็นช่องทำเครื่องหมาย ถ้า คุณใช้ OS X ตัวเลือกการพิมพ์แบบไม่มีขอบจะอยู่ในเมนูแบบป็อปอัป Paper Size

- เลือกทิศทางของกระดาษ
- ป้อนเปอร์เซ็นต์การปรับขนาด
- 4 คลิกที่ OK
- 5 จากเมนู File ของซอฟต์แวร์ ให้เลือก Print

กรอบโต้ตอบ Print จะปรากภูขึ้น

หมายเหตุ: หากคุณใช้ OS X แผงควบคุม Copies & Pages จะปรากฏขึ้น หากคุณใช้ OS 9 แผงควบคุม General จะปรากฏขึ้น บทที่ 4

6 เลือกการตั้งค่าการพิมพ์ที่ต้องการ ใช้เมนูแบบป็อปอัปเพื่อเปิดแผงควบคุมอื่น

| hp phot                                 | cosmart<br>ral 🔶   | 🗌 Print Back to Front |    |
|-----------------------------------------|--------------------|-----------------------|----|
| Printer: ph<br>Presets: Sta             | otosmart<br>Indard | *                     |    |
| Copies & Pages<br>Copies: 1<br>Pages: 0 | Collated           |                       | ок |
| ?                                       | Preview            | Cancel Print          |    |

**หมายเหตุ**: โปรดดูข้อมูลเพิ่มเติมเกี่ยวกับการตั้งค่า โดยคลิกที่ ? ที่มุมด้านล่างซ้ายของ กรอบโต้ตอบ (เฉพาะ OS X เท่านั้น)

7 คลิกที่ Print (OS X) หรือ OK (OS 9) เพื่อเริ่มต้นการพิมพ์

การแก้ปัญหา

เครื่องพิมพ์ HP Photosmart ของคุณได้รับการออกแบบเพื่อให้มีความทนทานและใช้งานง่าย บทนี้เป็นคำตอบสำหรับคำถามที่มีผู้ถามบ่อยๆ และประกอบด้วยข้อมูลเกี่ยวกับหัวข้อต่อไปนี้:

- ปัญหาของฮาร์ดแวร์
- ปัญหาในการพิมพ์
- ข้อความแสดงข้อผิดพลาด

โปรดดูข้อมูลเพิ่มเติมเกี่ยวกับการติดตั้งซอฟต์แวร์ในคู่มืออ้างอิงที่มาพร้อมกับเครื่องพิมพ์สำหรับ ข้อมูลการแก้ไขปัญหาขั้นสูง โปรดดูวิธีใช้เครื่องพิมพ์ HP Photosmart ที่ติดตั้งไว้พร้อมกับซอฟต์ แวร์เครื่องพิมพ์ ข้อมูลเพิ่มเติมเกี่ยวกับการดูวิธีใช้ของเครื่องพิมพ์ โปรดดูที่ **ดูวิธีใช้ของเครื่องพิมพ์ hp photosmart** ที่หน้า 2

# ปัญหาของฮาร์ดแวร์

| ปัญหา                                                           | สาเหตุที่อาจเป็นไปได้                                   | วิธีแก้ไข                                                                                                    |
|-----------------------------------------------------------------|---------------------------------------------------------|----------------------------------------------------------------------------------------------------|
| ไฟ On/Attention กะพริบเป็นสีเขียว<br>แต่เครื่องพิมพ์ไม่ยอมพิมพ์ | เครื่องพิมพ์กำลังประมวลผลข้อมูล                         | โปรดรอสักครู่ เพื่อให้เครื่องพิมพ์<br>ประมวลผลข้อมูลจนเสร็จสมบูรณ์                                                                                                    |
| ไฟลัญญาณ On/Attention กะพริบ<br>เป็นสีแดง                       | เครื่องพิมพ์เตือนให้มีการดำเนินการ<br>อย่างใดอย่างหนึ่ง | <ul> <li>ลองดำเนินการดังต่อไปนี้:</li> <li>ตรวจสอบหน้าจอ LCD</li> <li>ของเครื่องพิมพ์และหน้าจอคอม</li> <li>พิวเตอร์เพื่อดูคำแนะนำ</li> <li>หากคุณมีกล้องดิจิตัลต่อกับเครื่อง</li> <li>พิมพ์ โปรดตรวจสอบหน้าจอ</li> <li>LCD ของกล้องเพื่อดูคำแนะนำ</li> <li>หากไม่ได้ผล ลองปิดเครื่องพิมพ์</li> <li>ถอดสายไฟของเครื่องพิมพ์ จาก</li> <li>นั้นรอประมาณหนึ่งนาที ก่อนที่</li> <li>จะต่อสายไฟกลับเข้าที่เปิดเครื่อง</li> <li>พิมพ์</li> </ul> |
| ไฟสัญญาณ On/Attention กะพริบ<br>เป็นสีแดง                       | เกิดข้อผิดพลาดที่ไม่สามารถแก้ไขได้                      | ปิดเครื่องพิมพ์ ถอดสายไฟของ<br>เครื่องพิมพ์ จากนั้นรอประมาณ<br>หนึ่งนาที ก่อนที่จะต่อสายไฟกลับ<br>เข้าที่ เปิดเครื่องพิมพ์ หากไม่ได้ผล<br>โปรดไปที่ <b>www.hp.com/support</b><br>หรือติดต่อฝ่ายบริการของ HP                                                                                                    |

บทที่ 5

# ปัญหาในการพิมพ์

| ปัญหา                                         | สาเหตุที่อาจเป็นไปได้                                                 | วิธีแก้ไข                                                                                                    |
|-----------------------------------------------|-----------------------------------------------------------------------|----------------------------------------------------------------------------------------------------|
| เครื่องพิมพ์ไม่ได้พิมพ์ภาพถ่ายแบบ<br>ไม่มีขอบ | คุณอาจต้องเลือกขนาดกระดาษให้<br>ถูกต้อง                               | เลือกขนาดกระดาษจากแผงควบคุม<br>ของเครื่องพิมพ์ สำหรับข้อมูลเพิ่ม<br>เติม โปรดดูวิธีใช้เครื่องพิมพ์ HP<br>Photosmart ที่ติดตั้งไว้พร้อมกับ<br>ซอฟต์แวร์เครื่องพิมพ์                                                                                                    |
| การพิมพ์ช้าผิดปกติ<br>(ต่อหน้าถัดไป)          | เครื่องคอมพิวเตอร์มีองค์ประกอบ<br>ของระบบไม่เพียงพอต่อความต้อง<br>การ | ตรวจสอบปริมาณ RAM (หน่วย<br>ความจำระบบ) ความเร็วโปรเซส<br>เซอร์ และพื้นที่ว่างของฮาร์ดดิสก์<br>หากคุณมีพื้นที่ว่างในฮาร์ดดิสก์น้อย<br>กว่า 100 เมกะไบต์ อาจทำให้การ<br>ประมวลผลใช้เวลานานขึ้น สำหรับ<br>ข้อมูลเพิ่มเติมเกี่ยวกับความต้อง<br>การของระบบ โปรดดูวิธีใช้เครื่อง<br>พิมพ์ HP Photosmart ที่ติดตั้งไว้<br>พร้อมกับซอฟต์แวร์เครื่องพิมพ์ |
|                                               | มีซอฟต์แวร์ทำงานอยู่ในขณะเดียว<br>กันมากเกินไป                        | ปิดซอฟต์แวร์ที่ไม่จำเป็นต้องใช้ออก                                                                                                    |
|                                               | คุณอาจใช้ซอฟต์แวร์เครื่องพิมพ์ที่<br>เก่าเกินไป                       | อัปเดตเวอร์ชันของซอฟต์แวร์เครื่อง<br>พิมพ์ที่คุณใช้ โปรดดูข้อมูลเพิ่มเติม<br>ที่วิธีใช้ของเครื่องพิมพ์ HP<br>Photosmart ข้อมูลเพิ่มเติมเกี่ยวกับ<br>การดูวิธีใช้ของเครื่องพิมพ์ โปรดดูที่<br>ดูวิธีใช้ของเครื่องพิมพ์ hp<br>photosmart ที่หน้า 2                                                                                                  |

| ปัญหา                                                                                  | สาเหตุที่อาจเป็นไปได้                                                        | วิธีแก้ไข                                                                                                    |
|----------------------------------------------------------------------------------------|------------------------------------------------------------------------------|----------------------------------------------------------------------------------------------------|
| (ต่อจากหน้าที่แล้ว)                                                                    | คุณอาจเลือก Maximum dpi<br>(Windows) หรือ High Resolution<br>(Macintosh) ไว้ | <ul> <li>ระบบ Windows</li> <li>1 เปิดกรอบโต้ตอบคุณสมบัติการ<br/>พิมพ์ โปรดดูข้อมูลเพิ่มเติมที่</li> <li>พิมพ์จากซอฟต์แวร์ ที่หน้า 34</li> <li>2 เลือกแท็บ Paper/Quality</li> <li>3 กำหนด Print Quality เป็น Best<br/>แทนที่จะเป็น Maximum dpi</li> <li>4 ลองพิมพ์ใหม่อีกครั้ง</li> <li>ระบบ Macintosh</li> <li>1 ในแผง Paper Type/Quality<br/>ของกรอบโต้ตอบ Print ให้ยกเลิก<br/>ตัวเลือก High Resolution</li> <li>2 ลองพิมพ์ใหม่อีกครั้ง</li> </ul> |
| เครื่องพิมพ์ดึง <b>กระดาษภาพถ่าย</b><br>ไม่ถูกต้อง                                     | ถาดภาพถ่ายอาจไม่ได้ต่ออยู่อย่าง<br>ถูกต้อง                                   | ใส่ถาดกระดาษภาพถ่าย โดยค่อยๆ<br>ดันตัวเลื่อนของถาดเข้าหาเครื่อง<br>พิมพ์                                                                                                    |
|                                                                                        | ตัวกั้นกระดาษอาจอยู่ในตำแหน่ง<br>ที่ไม่เหมาะสม                               | โปรดตรวจสอบว่าตัวกั้นกระดาษ<br>อยู่ชิดกับขอบของกระดาษ โดยไม่<br>ทำให้กระดาษงอ                                                                                                    |
|                                                                                        | เครื่องพิมพ์อาจอยู่ในสภาพแวดล้อม<br>ซึ่งแห้งจัดหรือขึ้นจัด                   | <ul> <li>ลองดำเนินการดังต่อไปนี้:</li> <li>ใส่กระดาษภาพถ่ายในถาดภาพ<br/>ถ่ายให้สุด</li> <li>ใส่กระดาษภาพถ่ายเพียงครั้งละ<br/>หนึ่งแผ่น</li> </ul>                                                                                                    |
|                                                                                        | กระดาษภาพถ่ายอาจม้วนงอ                                                       | ถ้ากระดาษม้วนงอ ให้ใส่กระดาษ<br>ในซองพลาสติคและค่อยๆ งอกลับ<br>ด้านจนกระดาษเรียบดังเดิม ถ้ายัง<br>เกิดปัญหา ให้เปลี่ยนไปใช้กระดาษ<br>ภาพถ่ายที่ไม่ม้วนงอ                                                                                                    |
| เครื่องพิมพ์ดึงกระดาษไม่ถูกต้อง<br>หรือ<br>กระดาษไม่ออกจากเครื่องพิมพ์<br>อย่างถูกต้อง | อาจมีกระดาษอยู่ในถาดป้อน<br>กระดาษมากเกินไป                                  | น้ำกระดาษบางส่วนออกจากถาด<br>ป้อนกระดาษ และลองพิมพ์ใหม่<br>โปรดดูคำแนะนำในการป้อน<br>กระดาษที่ <b>ใส่กระดาษในถาด</b><br>ที่หน้า 7                                                                                                    |

| ปัญหา                                                 | สาเหตุที่อาจเป็นไปได้                                                                             | วิธีแก้ไข                                                                                                    |
|-------------------------------------------------------|---------------------------------------------------------------------------------------------------|----------------------------------------------------------------------------------------------------|
|                                                       | ตัวกั้นกระดาษอาจอยู่ในตำแหน่ง<br>ที่ไม่เหมาะสม                                                    | โปรดตรวจสอบว่าตัวกั้นกระดาษ<br>อยู่ชิดกับขอบของกระดาษ โดย<br>ไม่ทำให้กระดาษงอ                                                                                                    |
|                                                       | กระดาษอย่างน้อยสองแผ่นติดกันอยู่                                                                  | นำกระดาษออกจากถาด และกรีด<br>กระดาษเพื่อไม่ให้กระดาษติดกัน<br>นำกระดาษใส่ในถาดป้อนกระดาษ<br>และลองพิมพ์อีกครั้ง โปรดดูคำ<br>แนะนำในการป้อนกระดาษที่<br>ข <b>้อมูลเกี่ยวกับกระดาษ</b> ที่หน้า 7 |
| เครื่องพิมพ์ไม่พิมพ์ภาพถ่ายใหม่ใน<br>การ์ดหน่วยความจำ | ไม่มีภาพถ่ายใหม่ในการ์ดหน่วย<br>ความจำ หรือภาพถ่ายนั้นถูกพิมพ์<br>จากแผงควบคุมของเครื่องพิมพ์แล้ว | เลือกและพิม์ภาพถ่ายที่ต้องการ<br>โปรดดูข้อมูลเพิ่มเติมที่<br><b>พิมพ์ภาพถ่ายใหม่</b> ที่หน้า 30                                                                                                |

| ปัญหา | สาเหตุที่อาจเป็นไปได้ | วิธีแก้ไข                                                                                                    |
|-------|-----------------------|----------------------------------------------------------------------------------------------------|
| ะ     | กระดาษติดขณะที่พิมพ์  | <ul> <li>ลองดำเนินการดังต่อไปนี้:</li> <li>อ่านคำแนะนำในหน้าจอ LCD<br/>ของเครื่องพิมพ์</li> <li>นำกระดาษออกจากถาดป้อน<br/>กระดาษและถาดกระดาษออก</li> <li>หากคุณกำลังพิมพ์ฉลาก โปรด<br/>ตรวจสอบว่าไม่มีฉลากที่หลุด<br/>จากแผ่นปิดด้านหลังขณะที่เข้า<br/>สู่เครื่องพิมพ์</li> <li>หากยังมีกระดาษติดอยู่ โปรดลอง<br/>ดำเนินการต่อไปนี้:</li> <li>ปิดเครื่องพิมพ์</li> <li>ออดปลั๊กไฟของเครื่องพิมพ์ออก</li> <li>เปิดฝาด้านหลังของเครื่อง โดย<br/>หมุนปุ่มบิดทวนเข็มนาฬิกา ถอด<br/>ฝาปิดออก</li> <li>ค่อยๆ นำกระดาษที่ติดออกจาก<br/>เครื่องพิมพ์จากนั้นใส่ฝาปิดกลับ<br/>เข้าที่</li> <li>ต่อสายไฟกลับเข้าที่ และเปิด<br/>เครื่อง</li> <li>เมื่อคุณนำกระดาษที่ติดออกแล้ว<br/>คุณก็สามารถพิมพ์เอกสารต่อไป<br/>หากมีกระดาษติดขณะที่พิมพ์ด้วย<br/>กระดาษภาพถ่าย โปรดลอง<br/>ดำเนินการดังนี้:</li> <li>โปรดตรวจสอบว่าตัวกั้นกระดาษ โดย<br/>ไม่ทำให้กระดาษงอ</li> </ul> |
|       |                       | <ul> <li>ใส่ถาดกระดาษภาพถ่าย โดย<br/>ค่อยๆ ดันตัวเลื่อนของถาดเข้า<br/>หาเครื่องพิมพ์</li> <li>ใส่กระดาษภาพถ่ายเพียงครั้งละ<br/>หนึ่งแผ่น</li> </ul>                                                                                                    |

| ปัญหา                                             | สาเหตุที่อาจเป็นไปได้                                                                                                    | วิธีแก้ไข                                                                                                    |
|---------------------------------------------------|----------------------------------------------------------------------------------------------------|----------------------------------------------------------------------------------------------------|
| เครื่องพิมพ์เอกสารเฉียงหรือเยื้อง<br>จากศูนย์กลาง | การป้อนกระดาษอาจไม่ถูกต้อง                                                                                                    | <ul> <li>ลองดำเนินการดังต่อไปนี้:</li> <li>วางกระดาษในทิศทางที่ถูกต้อง<br/>ในถาดป้อนกระดาษ</li> <li>โปรดตรวจสอบว่าตัวกั้นกระดาษ<br/>อยู่ชิดกับขอบกระดาษ</li> <li>โปรดดูคำแนะนำในการป้อน<br/>กระดาษที่ <b>ใส่กระดาษในถาด</b><br/>ที่หน้า 7</li> </ul>                                                                                                    |
|                                                   | ตลับหมึกอาจไม่มีการเปรียบเทียบไว้<br>อย่างเหมาะสม                                                                               | <ul> <li>ระบบ Windows</li> <li>มีค HP Photosmart Series<br/>Toolbox</li> <li>ไปที่แท็บ Device Services ใน<br/>HP Photosmart Toolbox<br/>และคลิกที่ Calibrate the<br/>Device</li> <li>ระบบ Macintosh</li> <li>เปิด HP Inkjet Utility</li> <li>ไปที่แผงควบคุม Calibrate ใน<br/>HP Inkjet Utility และคลิกที่<br/>Align<br/>สำหรับข้อมูลเพิ่มเติม โปรดดูวิธีใช้<br/>เครื่องพิมพ์ HP Photosmart ที่ติด<br/>ตั้งไว้พร้อมกับซอฟต์แวร์เครื่องพิมพ์</li> </ul> |
| คุณภาพของงานพิมพ์ไม่ดี<br>(ต่อหน้าถัดไป)          | คุณอาจกำลังพิมพ์ในโหมดพิมพ์ด้วย<br>หมึกสำรอง เครื่องพิมพ์จะเข้าสู่โหมด<br>Ink-Backup Printing<br>เมื่อตลับหมึกขาดหายไปหนึ่งตลับ | ใส่ตลับหมึกใหม่แทนที่ตลับหมึกที่<br>ขาดหายไป โปรดดูข้อมูลเพิ่มเติมที่<br><b>ติดตั้งหรือเปลี่ยนตลับหมึก</b><br>ที่หน้า 12<br>โปรดดูข้อมูลเพิ่มเติมเกี่ยวกับการ<br>พิมพ์ในโหมดใช้หมึกพิมพ์สำรอง<br>ที่วิธีใช้เครื่องพิมพ์ HP Photosmart<br>ที่ติดตั้งพร้อมกับซอฟต์แวร์ของ<br>เครื่องพิมพ์                                                                                                    |

| ปัญหา            | สาเหตุที่อาจเป็นไปได้                                            | วิธีแก้ไข                                                                                                    |
|------------------|------------------------------------------------------------------|----------------------------------------------------------------------------------------------------|
| (ต่อจากหน้าก่อน) | อาจมีตลับหมึกที่หมึกหมด                                          | พิมพ์หน้าทดสอบ สำหรับข้อมูล<br>เพิ่มเติม โปรดดูวิธีใช้เครื่องพิมพ์ HP<br>Photosmart ที่ติดตั้งไว้พร้อมกับ<br>ซอฟต์แวร์เครื่องพิมพ์<br>หรือ<br><b>ระบบ Windows</b><br>ตรวจสอบระดับหมึกในตลับจาก<br>แท็บ Estimated Ink Level ของ HP<br>Photosmart Toolbox<br><b>ระบบ Macintosh</b><br>ตรวจสอบสถานะของระดับหมึกใน<br>HP Inkjet Utility<br>ถ้าหมึกใกล้หมด ให้เปลี่ยนตลับ<br>หมึกใหม่<br>สำหรับข้อมูลเพิ่มเติม โปรดดูวิธีใช้<br>เครื่องพิมพ์ HP Photosmart ที่ติด<br>ตั้งไว้พร้อมกับซอฟต์แวร์เครื่องพิมพ์ |
|                  | คุณอาจไม่ได้ใช้กระดาษชนิดที่ดีที่<br>สุดสำหรับเอาต์พุตที่ต้องการ | <ul> <li>ลองดำเนินการดังต่อไปนี้:</li> <li>ใช้กระดาษที่เหมาะสำหรับเครื่อง<br/>พิมพ์ ใช้กระดาษอิงค์เจ็ตที่ HP<br/>ออกแบบ เพื่อให้ได้ผลลัพธ์<br/>ที่ดีที่สุด</li> <li>เลือกกระดาษที่ออกแบบมา<br/>สำหรับเอาต์พุตโดยเฉพาะ (ภาพ<br/>ถ่าย แผ่นใส เป็นต้น) แทนที่จะ<br/>ใช้กระดาษธรรมดา</li> </ul>                                                                                                    |
|                  | คุณอาจพิมพ์ผิดด้านของกระดาษ                                      | โปรดใส่กระดาษโดยให้ <b>ด้านที่จะ</b><br>พิมพ์อยู่ข้างล่าง                                                                                                    |

| ปัญหา                                                                                                    | สาเหตุที่อาจเป็นไปได้                                                                        | วิธีแก้ไข                                                                                                    |
|----------------------------------------------------------------------------------------------------|----------------------------------------------------------------------------------------------|----------------------------------------------------------------------------------------------------|
| (ต่อจากหน้าก่อน)                                                                                                    | คุณอาจไม่ได้เลือกประเภทกระดาษ<br>ที่เหมาะสมในซอฟต์แวร์ของเครื่อง<br>พิมพ์                    | <b>ระบบ Windows</b><br>ตรวจสอบว่าคุณได้เลือกชนิดของ<br>กระดาษที่ถูกต้องในแผงควบคุม<br>Paper Type/Quality ของกรอบ<br>โต้ตอบ Print                                                                                                    |
|                                                                                                    |                                                                                              | ระบบ Macintosh<br>ตรวจสอบว่าคุณได้เลือกชนิดของ<br>กระดาษที่ถูกต้องในแผงควบคุม<br>Paper Type/Quality ของกรอบ<br>โต้ตอบ Print<br>สำหรับข้อมูลเพิ่มเติม โปรดดูวิธีใช้<br>เครื่องพิมพ์ HP Photosmart ที่ติด<br>ตั้งไว้พร้อมกับซอฟต์แวร์เครื่องพิมพ์ |
|                                                                                                    | คุณอาจต้องทำความสะอาดตลับ<br>หมึก                                                            | ทำความสะอาดตลับหมึกจากแผง<br>ควบคุมของเครื่องพิมพ์ สำหรับ<br>ข้อมูลเพิ่มเติม โปรดดูวิธีใช้เครื่อง<br>พิมพ์ HP Photosmart ที่ติดตั้ง<br>ไว้พร้อมกับซอฟต์แวร์เครื่องพิมพ์                                                                         |
| เลือกภาพถ่ายที่จะพิมพ์โดยใช้ตัวเลข<br>ในจอ LCD ของกล้องดิจิตัล แต่<br>ไม่สามารถพิมพ์ภาพเหล่านั้นได้<br>เครื่องพิมพ์กลับพิมพ์ภาพอื่น | กล้องดิจิตัลของคุณอาจกำหนด<br>หมายเลขของรูปภาพที่ไม่ตรงกับ<br>หมายเลขที่เครื่องพิมพ์กำหนดให้ | พิมพ์ดัชนี เลือกภาพถ่ายที่จะพิมพ์<br>โดยใช้หมายเลขดัชนีที่แสดงในหน้า<br>ดัชนีนั้น สำหรับข้อมูลเพิ่มเติม โปรด<br>ดูวิธีใช้เครื่องพิมพ์ HP Photosmart<br>ที่ติดตั้งไว้พร้อมกับซอฟต์แวร์เครื่อง<br>พิมพ์                                           |

# ข้อความแสดงข้อผิดพลาด

| ข้อความ                       | สาเหตุที่อาจเป็นไปได้ | วิธีแก้ไข                              |
|-------------------------------|-----------------------|----------------------------------------|
| Paper Jam. Clear jam then     | กระดาษติดขณะที่พิมพ์  | โปรดดูคำแนะนำเพิ่มเติมในการ            |
| PRESS OK.                     |                       | <b>แก้ไขปัญหากระดาษติด</b> ที่ หน้า 44 |
| (กระดาษติด โปรดแก้ไขและกดปุ่ม |                       |                                        |
| OK)                           |                       |                                        |

| ข้อความ                                                                                                    | สาเหตุที่อาจเป็นไปได้                                           | วิธีแก้ไข                                                                                                    |
|----------------------------------------------------------------------------------------------------|-----------------------------------------------------------------|----------------------------------------------------------------------------------------------------|
| UNSUPPORTED MEDIA SIZE.<br>(ขนาดกระดาษใช้ไม่ได้)                                                                                                    | เครื่องพิมพ์ของคุณไม่สนับสนุน<br>กระดาษที่ใช้                   | <ol> <li>กดปุ่ม <b>OK</b> เพื่อลบข้อความแสดง<br/>ข้อผิดพลาด</li> <li>ใส่กระดาษที่มีขนาดถูกต้องใน<br/>ถาดป้อนกระดาษ โปรดดูข้อมูล<br/>เพิ่มเติมเกี่ยวกับขนาดกระดาษ<br/>ที่ใช้ได้ที่ <b>กระดาษที่แหะหำ</b><br/>ที่หน้า 50</li> <li>ลองพิมพ์ใหม่อีกครั้ง</li> </ol> |
| Paper size mismatch.<br>(ขนาดกระดาษไม่ตรงกัน)                                                                                                    | มีการเปลี่ยนขนาดกระดาษระหว่าง<br>ขั้นตอนการพิมพ์                | ใส่กระดาษที่มีขนาดถูกต้องสำหรับ<br>งานพิมพ์ และกดปุ่ม <b>OK</b> โปรดดูคำ<br>แนะนำในการป้อนกระดาษที่<br><b>ข้อมูลเกี่ยวกับกระดาษ</b> ที่หน้า 7                                                                                                    |
| AUTOMATIC PAPER SENSOR<br>FAILED<br>(ตัวตรวจจับกระดาษอัตโนมัติ<br>ล้มเหลว)                                                                                                    | มีสิ่งกีดขวางตัวตรวจชนิดกระดาษ<br>อัตโนมัติ หรือเกิดความเสียหาย | กดปุ่ม <b>OK</b> และลองพิมพ์ใหม่ หากไม่<br>ได้ผล โปรดไปที่ <b>www.hp.com/</b><br>support หรือติดต่อฝ่ายบริการของ<br>HP                                                                                                    |
| ONE OR MORE CARTRIDGES HAVE<br>FAILED. REMOVE ALL CARTRIDGES,<br>THEN REINSERT EACH CARTRIDGE<br>BY ITSELF AND CLOSE THE COVER<br>TO SEE IF IT HAS FAILED.<br>(ตลับหมึกล้มเหลว โปรดนำตลับ<br>หมึกทั้งหมดออก และใส่กลับเข้าที่<br>ครั้งละตลับเพื่อดูว่าตลับใดมีปัญหา) | มีตลับหมึกที่เก่าหรือเสียหาย                                    | ทดสอบตลับหมึกทั้งสอง เพื่อดูว่า<br>เสียหายทั้งสองหรือเพียงตลับเดียว<br>สำหรับข้อมูลเพิ่มเติม โปรดดูที่<br><b>ติดตั้งหรือเปลี่ยนตลับหมึก</b><br>ที่หน้า 12 หรือวิธีใช้เครื่องพิมพ์ HP<br>Photosmart ที่ติดตั้งไว้พร้อมกับ<br>ซอฟต์แวร์เครื่องพิมพ์               |
| Cartridge service station is<br>stuck.<br>(จุดซ่อมบำรุงติดค้าง)                                                                                                    | มีสิ่งกีดขวางที่จุดซ่อมบำรุงของ<br>ตลับหมึก                     | นำสิ่งกีดขวางออก และกดปุ่ม <b>OK</b><br>เพื่อดำเนินการต่อ                                                                                                    |
| PRINT CARTRIDGE JAM. CLEAR JAM<br>THEN PRESS OK.<br>(ตลับหมึกติดค้าง โปรดแก้ไขและ<br>กดปุ่ม OK)                                                                                                    | ที่ใส่ตลับหมึกติด                                               | นำสิ่งกีดขวางออกให้พ้นทางเดิน<br>ของที่ไส่ตลับหมึก และกดปุ่ม <b>OK</b><br>เพื่อดำเนินการต่อ หน้าที่พิมพ์อยู่<br>จะถูกนำออกและเครื่องจะทำงานต่อ<br>เมื่อใส่กระดาษแผ่นถัดไป                                                                                       |

บทที่ 5

| ข้อความ สา                                                                                                    | <b>าเหตุที่อาจเป็นไปได้</b>                                  | วิธีแก้ไข                                                                                                    |
|----------------------------------------------------------------------------------------------------|--------------------------------------------------------------|----------------------------------------------------------------------------------------------------|
| PHOTO IS CORRUPTED.       มี.         OR       เสี         SOME PHOTOS ARE CORRUPTED.       (ภาพถ่ายเสียหาย หรือ ภาพถ่าย         บางภาพเสียหาย)       มางภาพเสียหาย) | มีภาพถ่ายที่เลือกไว้เพื่อพิมพ์<br>สียหายหรือไม่สามารถอ่านได้ | <ul> <li>ลองบันทึกภาพถ่ายในคอมพิวเตอร์</li> <li>โดยใช้กล้องดิจิตัล แทนที่จะใช้การ์ด</li> <li>หน่วยความจำ</li> <li>1 ปฏิบัติตามคำแนะนำในเอกสาร</li> <li>ที่มาพร้อมกับกล้องดิจิตัล เพื่อ</li> <li>บันทึกภาพถ่ายลงในคอมพิวเตอร์</li> <li>2 ต่อกล้องเข้ากับเครื่องพิมพ์ โดย</li> <li>ใช้พอร์ต USB ที่ ด้านหน้า ของ</li> <li>เครื่องพิมพ์</li> <li>3 เมื่อบันทึกภาพถ่ายใน</li> <li>คอมพิวเตอร์แล้วให้ลองพิมพ์</li> <li>จากคอมพิวเตอร์</li> <li>หากไม่ได้ผล ไฟล์ภาพถ่ายอาจ</li> </ul> |

# รายละเอียด

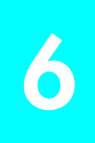

บทนี้เป็นข้อมูลเกี่ยวกับกระดาษที่แนะนำให้ใช้กับเครื่องพิมพ์ และมีข้อมูลรายละเอียดบางส่วน เกี่ยวกับเครื่องพิมพ์

หมายเหตุ: โปรดอ่านวิธีใช้เครื่องพิมพ์ HP Photosmart Printer Help เพื่อดู รายละเอียดเกี่ยวกับเครื่องพิมพ์และความต้องการของระบบอย่างสมบูรณ์

# กระดาษที่แนะนำ

หากคุณต้องการดูรายชื่อกระดาษอิงค์เจ็ตที่ HP ออกแบบ หรือหากต้องการสั่งซื้อสินค้า โปรดไปที่:

- www.hpshopping.com (สหรัฐอเมริกา)
- www.hp-go-supplies.com (ยุโรป)
- www.hp.com/paper (เอเชีย/แปซิฟิค)
- www.jpn.hp.com/supply/inkjet (ญี่ปุ่น)

**หมายเหตุ**: นอกจากนี้คุณยังสามารถชื้อกระดาษอิงค์เจ็ตที่ HP ออกแบบได้ตามร้าน คอมพิวเตอร์และอุปกรณ์สำนักงานชั้นนำทั่วไป

| กระดาษภาพถ่ายของ HP           | เหมาะสำหรับ                                                                                                    | ขนาด                                                                                                    |
|-------------------------------|----------------------------------------------------------------------------------------------------|----------------------------------------------------------------------------------------------------|
| กระดาษภาพถ่าย HP premium plus | <ul> <li>4 x 6 นิ้ว (10 x 15 มม.) ไม่มีขอบ</li> <li>การพิมพ์ที่คุ้มค่า</li> <li>ภาพถ่ายสำคัญ</li> <li>ภาพความละเอียดสูงจาก<br/>สแกนเนอร์หรือกล้องดิจิตัล</li> <li>ภาพขยายหรือพิมพ์ซ้ำเพื่อใส่<br/>กรอบหรือมอบเป็นของขวัญ</li> </ul> | Letter (8.5 x 11 นิ้ว 216 x 280 มม.)<br>A4 (8.27 x 11.7 นิ้ว, 210 x 297 มม.)<br>4 x 6 นิ้ว มีแท็บ 0.5 นิ้ว (10 x 15 ซม.<br>มีแท็บ 1.25 ซม.)<br>4 x 6 นิ้ว (10 x 15 ซม.) |
| กระดาษภาพถ่าย HP              | <ul> <li>ภาพถ่ายเล่นหรือภาพถ่ายปริมาณ<br/>มาก</li> <li>รายงานของโรงเรียนหรือสำนัก<br/>งาน การรวบรวมภาพถ่าย</li> <li>การใช้งานทางธุรกิจ: ข้อเสนอ<br/>อสังหาริมทรัพย์ ส่วนประกอบ<br/>ของงานขายและการตลาด</li> </ul>                   | Letter (8.5 x 11 นิ้ว 216 x 280 มม.)<br>A4 (8.27 x 11.7 นิ้ว, 210 x 297 มม.)<br>4 x 6 นิ้ว มีแท็บ 0.5 นิ้ว (10 x 15 ซม.<br>มีแท็บ 1.25 ซม.)                             |
| กระดาษพิมพ์ภาพถ่ายทั่วไป HP   | <ul> <li>ภาพถ่ายทั่วไป ใช้งานระยะสั้น<br/>หรือเพียงครั้งเดียว</li> <li>ภาพถ่ายจากอีเมล์หรืออินเทอร์เน็ต<br/>สำหรับป้ายประกาศหรือตู้เย็น</li> <li>ภาพถ่ายลูกๆ</li> <li>ทดสอบและตรวจทาน</li> </ul>                                    | Letter (8.5 x 11 นิ้ว 216 x 280 มม.)<br>A4 (8.27 x 11.7 นิ้ว, 210 x 297 มม.)                                                                                            |

บทที่ 6

## รายละเอียด

เมื่อเครื่องพิมพ์เชื่อมต่อกับเครื่องคอมพิวเตอร์ ประเภทกระดาษที่ใช้ได้มีดังต่อไปนี้ เมื่อเครื่องพิมพ์ไม่ได้ต่อกับเครื่องคอมพิวเตอร์ และคุณใช้เครื่องพิมพ์เพื่อพิมพ์จากการ์ด หน่วยความจำ หรือกล้องดิจิตัลที่พิมพ์โดยตรงของ HP จะสามารถใช้กระดาษดังนี้:

- ในถาดป้อนกระดาษ:
  - Letter (8.5 x 11 นิ้ว, 216 x 280 มม.)
  - A4 (8.27 x 11.7 นิ้ว, 210 x 297 มม.)
- ในถาดใส่ภาพถ่าย:
  - กระดาษภาพถ่าย 4 x 6 นิ้ว (10 x 15 ซม.) แท็บ 0.5 นิ้ว (1.25 ซม.)
  - กระดาษภาพถ่าย 4 x 6 นิ้ว (10 x 15 ซม.)
  - บัตรขนาด L (3.5 x 5 นิ้ว, 90 x 127 มม.) แท็บ 0.5 นิ้ว (12.5 มม.)
  - บัตรขนาด L (3.5 x 5 นิ้ว, 90 x 127 มม.)

สำหรับความต้องการของระบบและรายละเอียดของเครื่องพิมพ์ โปรดดูวิธีใช้เครื่องพิมพ์ HP Photosmart ที่ติดตั้งไปพร้อมกับซอฟต์แวร์เครื่องพิมพ์

| การเชื่อมต่อ, มาตรฐาน | USB: พอร์ตด้านหน้าและด้านหลัง                                          |
|-----------------------|------------------------------------------------------------------------|
|                       | Windows <sup>®</sup> 98, 2000 Professional, ME, XP Home และ XP         |
|                       | Professional                                                           |
|                       | Mac <sup>®</sup> OS 9 v9.1 ขึ้นไป OS X v10.1 ถึง v10.2                 |
| การเชื่อมต่อ, สูงสุด  | เซิร์ฟเวอร์พิมพ์ HP JetDirect: 175x, 310x, 380x                        |
| การ์ดหน่วยความจำ      | CompactFlash <sup>™</sup> I และ II                                     |
|                       | IBM <sup>®</sup> Microdrive                                            |
|                       | MultiMediaCard <sup>™</sup>                                            |
|                       | Secure Digital <sup>™</sup>                                            |
|                       | SmartMedia™                                                            |
|                       | Sony Memory Sticks                                                     |
|                       | xD-Picture Card <sup>™</sup>                                           |
| การสนับสนุน USB       | USB: พอร์ตด้านหน้าและด้านหลัง                                          |
|                       | Windows $^{\textcircled{0}}$ 98, 2000 Professional, ME, XP Home ແລະ XP |
|                       | Professional                                                           |
|                       | Mac <sup>®</sup> OS 9 v9.1 ขึ้นไป OS X v10.1 ถึง v10.2                 |
|                       | HP ขอแนะนำให้ใช้สาย USB ยาวไม่เกิน 10 ฟุต (3 เมตร )                    |
| ขนาด                  | 17.8 x 14.7 x 6.9 นิ้ว (452.2 x 374.4 x 175.5 มม.)                     |

**ขนาดกระดาษ** กระดาษภาพถ่าย (4 x 6 นิ้ว, 10 x 15 ซม.) กระดาษภาพถ่ายที่มีแท็บ (4 x 6 นิ้ว แท็บ 0.5 นิ้ว, 10 x 15 ซม. แท็บ 1.25 ซม.) บัตรศัชนี (4 x 6 นิ้ว, 10 x 15 ซม.) บัตร Hagaki (4 x 5.5 นิ้ว, 100 x 140 มม.) บัตร A6 (4.13 x 5.8 นิ้ว, 105 x 148 มม.) บัตรขนาด L (3.5 x 5 นิ้ว, 90 x 127 มม.) บัตรขนาด L มีแท็บ (3.5 x 5 นิ้ว แท็บ 0.5 นิ้ว, 90 x 127 มม. แท็บ 12.5 มม.) กระดาษแบนเนอร์ (8.5 x 234 นิ้ว (216 x 5969 มม.)

| ขนาดกระดาษ,        | กระดาษภาพถ่าย                                                  |
|--------------------|----------------------------------------------------------------|
| มาตรฐาน            | 3 x 3 นิ้วถึง 8.5 x 14 นิ้ว (76 x 76 มม. ถึง 216 x 356 มม.)    |
|                    | กระดาษธรรมดา                                                   |
|                    | Letter 8.5 x 11 นิ้ว (216 x 280 มม.)                           |
|                    | Legal 8.5 x 14 นิ้ว (216 x 356 มม.)                            |
|                    | Executive, 7.5 x 10 นิ้ว (190 x 254 มม.)                       |
|                    | A4 8.27 x 11.7 นิ้ว (210 x 297 มม.)                            |
|                    | A5, 5.8 x 8.3 นิ้ว (148 x 210 มม.)                             |
|                    | B5, 6.9 x 9.8 นิ๊ว (176 x 250 มม.)                             |
|                    | บัตร                                                           |
|                    | Hagaki, 4 x 5.5 นิ้ว (100 x 140 มม.)                           |
|                    | บัตร L 3.5 x 5 นิ้ว (90 x 127 มม.)                             |
|                    | ขนาด L มีแท็บ 3.5 x 5 แท็บ 0.5 นิ้ว (90 x 127 มม. แท็บ 12.5    |
|                    | มม.)                                                           |
|                    | ดัชนี 3 x 5 นิ้ว, 4 x 6 นิ้ว และ 5 x 8 นิ้ว (76 x 127 มม. 10 x |
|                    | 15 ซม. และ 127 x 203 มม.)                                      |
|                    | A6, 4.13 x 5.8 นิว (105 x 148 มม.)                             |
|                    | ชองจดหมาย                                                      |
|                    | No. 9, 3.875 x 8.875 นิว (98.4 x 225.4 มม.)                    |
|                    | No. 10, 4.125 x 9.5 นิว (105 x 240 มม.)                        |
|                    | A2 Invitation, 4.375 x 5.75 นิว (110 x 146 มม.)                |
|                    | DL, 4.33 x 8.66 นิว (110 x 220 มม.)                            |
|                    | C6, 4.5 x 6.4 นิว (114 x 162 มม.)                              |
|                    | กำหนดเอง                                                       |
|                    | 3 x 5 นิวถึง 8.5 x 14 นิว (76 x 127 มม. ถึง 216 x 356 มม.)     |
|                    | แผ่นใส                                                         |
|                    | Letter 8.5 x 11 นิว (216 x 280 มม.)                            |
|                    | A4 8.27 x 11.7 นิว (210 x 297 มม.)                             |
|                    | แผ่นฉลาก                                                       |
|                    | Letter 8.5 x 11 นิว (216 x 280 มม.)                            |
|                    | A4 8.27 x 11.7 นิว (210 x 297 มม.)                             |
| ขนาดกระดาษ, สูงสุด | ความยาวสูงสุดที่แนะนำ: 14 นิ้ว (356 มม.)                       |
|                    | ความหนาสูงสุดที่แนะนำ: 11.5 มม. (292 ตm) ต่อแผ่น               |
| ความจุของถาด       | กระดาษภาพถ่าย 15 แผ่น                                          |
| ภาพถ่าย            |                                                                |
|                    |                                                                |

| ความจุของถาด     | กระดาษภาพถ่าย 20 แผ่น                               |
|------------------|-----------------------------------------------------|
| เอาต์พุต         | กระดาษธรรมดา 50 แผ่น                                |
|                  | บัตร 10 แผ่น                                        |
|                  | ซองจดหมาย 10 ซอง                                    |
|                  | แผ่นใส 20 แผ่น                                      |
|                  | กระดาษแบนเนอร์ 20 แผ่น                              |
|                  | ฉลาก 25 แผ่น                                        |
|                  | แผ่นรีดลวดลาย 25 แผ่น                               |
| ความจุของถาดป้อน | กระดาษภาพถ่าย 25 แผ่น                               |
| กระดาษ           | กระดาษธรรมดา 100 แผ่น                               |
|                  | บัตร 20 - 40 แผ่น (ขึ้นอยู่กับความหนา)              |
|                  | ของจดหมาย 15 ซอง                                    |
|                  | กระดาษแบนเนอร์ 20 แผ่น                              |
|                  | ฉลาก 20 แผ่น                                        |
|                  | แผ่นใส 25 แผ่น                                      |
|                  | แผ่นรีดลวดลาย 25 แผ่น                               |
| ตลับหมึก         | HP #56 (C6656A) สีดำ 1 ตลับ                         |
|                  | HP #57 (C6657A) สามสี่ 1 ตลับ                       |
|                  | HP #58 (C6658A) ภาพถ่าย 1 ตลับ                      |
|                  | HP #59 (C9359A) ภาพถ่ายสีเทา 1 ตลับ                 |
| ถาดกระดาษ        | ถาดขนาดซองจดหมายหนึ่งถาด                            |
|                  | ถาดภาพถ่ายขนาด 4 x 6 นิ้ว (10 x 15 ซม.) หนึ่งถาด    |
| ประเภทกระดาษ     | กระดาษ (ธรรมดา, อิงค์เจ็ต, ภาพถ่าย และแบนเนอร์)     |
|                  | ซองจดหมาย                                           |
|                  | แผ่นใส                                              |
|                  | ป้ายกำกับ                                           |
|                  | บัตร (ดัชนี, บัตรอวยพร, Hagaki, A6, ขนาด L)         |
|                  | สิ่งพิมพ์ที่ผนึกด้วยเตารีด                          |
| ระยะขอบ          | บน 0.046 นิ้ว (11.7 มม.)                            |
|                  | ล่าง 0.046 นิ้ว (11.7 มม.)                          |
|                  | ซ้ายขวา 0.25 นิ้ว (6.4 มม.) (A4 0.13 นิ้ว, 3.4 มม.) |

บทที่ 6

| รูปแบบของไฟล์ภาพ                        | JPEG Baseline                                                                               |
|-----------------------------------------|---------------------------------------------------------------------------------------------|
| ถ่าย                                    | TIFF 24 บิต RGB อินเตอร์ลีฟไม่มีการบีบอัด                                                   |
|                                         | TIFF 24 บิต YCbCr อินเตอร์ลีฟไม่มีการบีบอัด                                                 |
|                                         | TIFF 24 บิต RGB แพ็คบิตอินเตอร์ลีฟ                                                          |
|                                         | TIFF 8 บิตสีเทา ไม่บีบอัด/แพ็คบิต                                                           |
|                                         | TIFF 8 บิตสีตามพาเล็ตต์ ไม่บีบอัด/แพ็คบิต                                                   |
|                                         | TIFF 1 บิต ไม่บีบอัด/แพ็คบิต/1D Huffman                                                     |
| รูปแบบไฟล์ที่การ์ด<br>หน่วยความจำใช้ได้ | ขณะพิมพ์: โปรดดูที่ <b>รูปแบบของไฟล์ภาพ ถ่าย</b> ที่หน้า 55<br>การบันทึก: รูปแบบไฟล์ทั้งหมด |

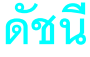

#### ก

กระดาษ กำหนดคุณภาพงานพิมพ์ 19 ที่จำหน่าย 7 แก้ไขกระดาษติด 47 เลือกการตั้งค่า 18 ใส่ในถาด 7 ใส่ในถาดภาพถ่าย 8 กล้องดิจิตัล แก้ไขปัญหา, พิมพ์จาก 47 การตั้งค่า กำหนด 16 การตั้งค่าดีฟอลต์ 20 การตั้งค่าดีฟอลต์จากโรงงาน 20 การแก้ปัณหา ข้อความแสดงข้อผิดพลาด 47 การพิมพ์ 41 การพิมพ์จากกล้องดิจิตัล 47 การพิมพ์ช้า 41 คุณภาพงานพิมพ์ 45 แก้ไขกระดาษติด 47 การ์ด. หน่วยความจำ 5 ถอด 25 ที่ใช้ได้ 21, 50 insert 22 การ์ดหน่วยความจำ ถคด 25 ตำแหน่งของช่อง 5 พิมพ์ภาพถ่ายจาก 29 ที่ใช้ได้ 21, 50 ไคคคน 37 insert 22 กำหนด กำหนดค่าการพิมพ์ 16 คุณภาพงานพิมพ์ 19 วันที่และเวลาของภาพถ่าย 17 Exif printing 18 เก็บรักษาตลับหมึก 14 ୬୲ ขนาด สื่คที่ใช้ได้ 52

สอท เช เด 52 ขนาด, เครื่องพิมพ์ 52 ข้อความ, ข้อผิดพลาด 47 ข้อความแสดงข้อผิดพลาด 47 ขอบ, รายละเอียด 54

#### ค

ความจุ ถาดกระดาษออก 54 ถาดป้อน 54 ถาดใส่ภาพถ่าย 53 ความสว่าง ปรับ 16 คอมพิวเตอร์พกพา, พิมพ์โดยตรงจาก 32 เครื่องพิมพ์ ขนาด 52 กำหนดค่า 16 แผงควบคุม 4 ไฟสัญญาณ 5 เมนู 6 ไอคอน 36 ภาพแผงควบคม 4

#### ช

ช่องเสียบสายไฟ ตำแหน่ง 4 ช่องอินพุต ตำแหน่ง 3

#### ซ

ซอฟต์แวร์ พิมพ์จากแอปพลิเคชัน 34, 38

#### ด

ดัชนี, พิมพ์ภาพถ่าย 26

#### ଜ

ตลับหมึก ถอด 14 ถอดหมึก 14 ติดตั้ง 12 ติดตั้งตลับหมึก 12 ที่ป้องกัน 15 ที่ใช้ได้ 11, 54 เก็บรักษา 14 หมึกพิมพ์ที่ใช้ได้ 11, 54 ตลับหมึก ดูที่ ตลับหมึก ต่อ, ตรง 32 ต่อโดยตรง 32 ตัวจับกระดาษ ตำแหน่ง 3 ตัวกั้น

ตำแหน่งของตัวกั้น 3 ตำแหน่งแนวยาว 3 ตัวกั้นกระดาษ ตำแหน่ง 3 ตัวกั้นกระดาษแนวยาว ตำแหน่ง 3 ติด, กระดาษ 47 ติดตั้งตลับหมึกพิมพ์ 12 ตำแหน่ง ถาดกระดาษออก 3 ถาดป้อน 3 ถาดใส่ภาพถ่าย 3 ตัวจับกระดาษ 3 ตัวกั้นกระดาษ 3 ตัวกั้นกระดาษแนวยาว 3 ฝาปิดด้านหลัง 4 ฝาปิดด้านบน 3 พคร์ต USB 4 พคร์ตการพิมพ์โดยตรง 5 ช่องเสียบสายไฟ 4 ช่องอินพต 3 หน้าจอ LCD 3 memory card slots 5 ตำแหน่งของฝาปิด 3 ตำแหน่งของฝาปิดด้านบน 3 ตำแหน่งของพอร์ต USB 4 ตำแหน่งของพอร์ตการพิมพ์โดยตรง 5 ตำแหน่งของช่อง 5

#### ຄ

ถอด ถาดใส่ภาพถ่าย 8 ตลับหมึก 14 memory cards 25 ถาด ตำแหน่งกระดาษออก 3 ตำแหน่งเข้า 3 ตำแหน่งภาพถ่าย 3 นำกระดาษภาพถ่าย 3 นำกระดาษภาพถ่าย 53 ความจุของถาดภาพถ่าย 53 ความจุถาดกระดาษออก 54 ใส่กระดาษภาพถ่าย 8 ใส่ใน 7 ถาดกระดาษออก ตำแหน่ง 3 ความจุ 54 ถาดป้อน ตำแหน่ง 3 ความจุ 54 ใส่กระดาษ 7 ถาดใส่ภาพถ่าย ตำแหน่ง 3 ความจุ 51 ใส่กระดาษ 8

#### ท

ที่ป้องกัน ตลับหมึก 15 ที่ใช้ได้ ตลับหมึก 11, 54 รูปแบบของภาพ 54 วัสดุเสริม 7 สื่อ 51, 54 การ์ดหน่วยความจำ 21, 51

#### ห

ใน้ตบุค ดูที่ คอมพิวเตอร์แบบพกพา

#### ป

ประเทศ/พื้นที่. กำหนด 19 ประเภท. สื่อที่ใช้ได้ 54 ปรับความสว่างของภาพถ่าย 16 ป้อเหา การพิมพ์จากกล้องดิจิตัล 47 คณภาพงานพิมพ์ 45 ป่ม ขนาด 4 พิมพ์ใหม่ 4 เมนู 4 Cancel 4 Copies 4 OK 4 On 4 Print 4 Save 4 Select Photos 4 ปม Cancel 4 ปุ่ม Copies 4 ปุ่ม OK 4 ปม On 4 ปม Print 4 ปุ่ม Save 4 ปุ่ม Select Photos 4 ป<sup>ุ่</sup>มพิมพ์ภาพใหม่ 4 ปุ่มปรับขนาด 4 ปุ่มเมนู 4

เปลี่ยนตลับหมึกพิมพ์ 12 ผ แผ่นตรวจทาน พิมพ์ภาพถ่าย 27 เลือกภาพถ่ายจาก 28 สแกน 28

#### Ы

ฝาปิดด้านหลัง ตำแหน่ง 4

#### W

พคร์ต ตำแหน่งของ USB 4 การพิมพ์โดยตรง 5 พิมพ์ จากการ์ดหน่วยความจำ 29 จากซคฟต์แวร์ 34, 38 พิมพ์ด้วยหมึกสำรคง 15 การแก้ปัณหา 41 โดยตรงจากเครื่องคอมพิวเตอร์พก พา 32 แผ่นตรวจทานภาพถ่าย 27 แก้ไขการพิมพ์ช้า 41 แก้ไขปัณหาคณภาพ 45 ภาพถ่ายจากแผ่นตรวจทาน 28 ภาพถ่ายที่เลือกจากกล้อง 30 ภาพถ่ายที่ไม่มีขคบ 17 ภาพถ่ายใหม่ 30 หน้าดัชนีของภาพถ่าย 26 Exif printing 18 พิมพ์ด้วยหมึกสำราง 15 พิมพ์ช้า. แก้ไข 41

#### **ฟ** ไฟ

สัญญาณ 5 ไฟสัญญาณ 5

# ภ

ภาพถ่าย พิมพ์ดัชนี 26 พิมพ์จากการ์ดหน่วยความจำ 29 พิมพ์แผ่นตรวจทาน 27 พิมพ์ภาพใหม่ 30 ปรับความสว่าง 16 เลือกจากแผ่นตรวจทาน 28 ไม่มีขอบ 9, 17, 35, 38 วันที่และเวลาของภาพถ่าย 17 สแกนแผ่นตรวจทาน 28 บันทึก 26 ภาพถ่ายที่เลือกจากกล้อง 30 ภาพถ่ายที่ไม่มีขอบ 9, 17, 35, 38 ภาพแผงควบคุม 4 ภาษา, กำหนด 19

#### ม

เมนู พิมพ์ภาพถ่ายโดยไม่มีขอบ 17 การตั้งค่าดีฟอลต์จากโรงงาน 20 กำหนดภาษาและประเทศ/ พื้นที่ในหน้าจอ LCD 19 ปรับความสว่างของภาพถ่าย 16 คุณภาพงานพิมพ์ 19 โครงสร้าง 6 เลือกการตั้งค่ากระดาษ 18 วันที่และเวลาของภาพถ่าย 17 Exif printing 18

#### ย

ย้อนกลับเป็นการตั้งค่าดีฟอลต์จากโรงงาน 20

#### ร

รายละเอียด ขอบ 54 รูปแบบของภาพ, ใช้ได้ 54 รูปแบบไฟล์ที่ใช้ได้ 54

#### ล

เลือก การตั้งค่ากระดาษ 18 ภาพถ่ายจากแผ่นตรวจทาน 28

#### З

วันที่และเวลาของภาพถ่าย 17

#### ส

สื่อที่ใช้ได้ 52, 54 ใส่การ์ดหน่วยความจำ 22

#### ห

หน้าจอ LCD ตำแหน่ง 3 กำหนดภาษาและประเทศ/ พื้นที่ 19

#### อ

อุปกรณ์เสริม ที่ใช้ได้ 7 ไอคอน ทาสก์บาร์ของ Windows 36 เครื่องพิมพ์ 36 การ์ดหน่วยความจำ 36 ไอคอนที่ทาสก์บาร์, Windows 36 ไอคอนที่ทาสก์บาร์ของ Windows 36

#### A-Z

DPOF 29 Exif printing 18

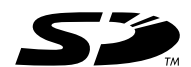

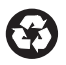

พิมพ์ด้วยกระดาษรีไซเคิล พิมพ์ในประเทศสิงคโปร์ 5/03

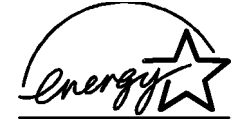

ENERGY STAR<sup>®</sup> เป็นเครื่องหมายการค้าจดทะเบียนใน สหรัฐอเมริกา ในฐานะพันธมิตรของ ENERGY STAR<sup>®</sup> Hewlett-Packard Company ได้กำหนดให้ผลิตภัณฑ์นี้ตรงตามข้อกำหนด ENERGY STAR<sup>®</sup> ในด้านประสิทธิภาพการใช้พลังงาน

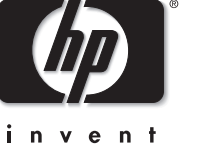

www.hp.com

©2003 Hewlett-Packard Company

v 1.1.2